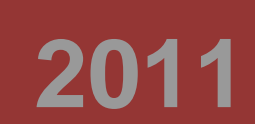

# IP-BD75-5

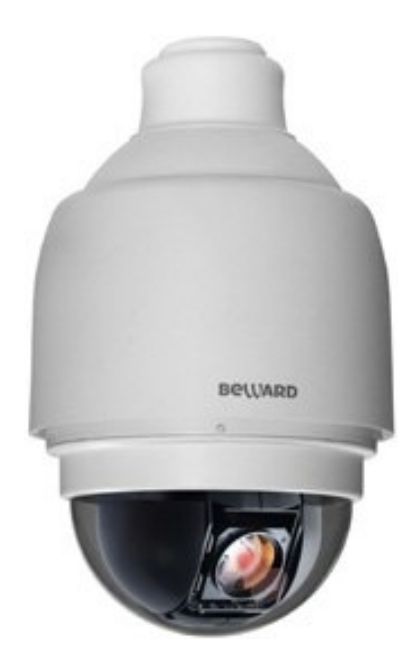

© « », 2011 .

| 1.1.       |              | IP-             |                                        | 2  |
|------------|--------------|-----------------|----------------------------------------|----|
| 1.2.       | IP           | -               |                                        | 2  |
| 1.3.       |              |                 |                                        | 3  |
| 1.4.       |              |                 |                                        | 4  |
| 1.5.       |              |                 |                                        | 4  |
| 1.         |              |                 |                                        | 6  |
| 2.         |              | -               |                                        | 7  |
| 2.1.       |              |                 |                                        | 7  |
| 2.1.1.     | Получени     | е доступа к ко  | амере при помощи технологии UPnP       | 7  |
| 2.1.2.     | Получени     | е доступа к ко  | амере при помощи ПО BEWARD IP Searcher | 9  |
| 2.1.3.     | Получени     | е доступа к ко  | амере при помощи веб-браузера          |    |
| 2.2.       | ACTIV        | EX INTERN       | NET EXPLORER                           | 12 |
| 2.2.1.     | Удаление     | ActiveX для Int | ternet Explorer                        |    |
| 3.         |              | «               | »                                      | 18 |
| 4.         |              | «               | »                                      |    |
| 4.1.       | «            | »               |                                        |    |
| 4.2.       | «            | »               |                                        |    |
| 4.3.       | « »          |                 |                                        |    |
| 4.3.1. (   | Основные cer | певые настро    | йки                                    |    |
| 4.3.2.     | Дополнителе  | ьные сетевые    | настройки                              |    |
| 4.3.3. I   | Настройки U  | PnP             |                                        |    |
| 4.4.       | «DDNS»       |                 |                                        |    |
| 4.5.       | « »          |                 |                                        |    |
| 4.5.       | «FTP»        | ······          |                                        |    |
| 4.6.       | «            | /               | »                                      |    |
| 4.7.       | «            |                 | »                                      |    |
| 4.8.       | «            | »               |                                        |    |
| 4.9.       | «            | »               |                                        |    |
| 4.10.      | «<br>"       | »               |                                        |    |
| 4.11.      | *            |                 | //                                     |    |
| 4.12.      | «            | w               |                                        |    |
| 4.13.<br>5 | w.           | "               | N                                      |    |
| 51         | «            | "<br>》          | "                                      | 48 |
| 5.2.       | « »          |                 |                                        |    |
| 5.3.       | «            |                 | »                                      |    |
| 5.4.       | *            | »               |                                        |    |
| 5.5.       | « »          |                 |                                        |    |
| 6.         |              | «PTZ»           |                                        | 56 |
| 6.1.       | «            | »               |                                        | 56 |
| 6.2.       | «            |                 | »                                      | 58 |
| 6.3.       | «            |                 | »                                      | 59 |
| 6.4.       | « »          |                 |                                        | 60 |
| 6.5.       | «            | »               |                                        | 61 |
| 6.6.       | «            | »               |                                        | 62 |
| 6.7.       | « ».         |                 |                                        | 63 |
| 6.8.       | <b>«</b>     | »               |                                        |    |
| 6.9.       | «            | »               |                                        |    |
| 6.10.      | «            |                 | »                                      |    |
| 6.11.      | «            |                 | »                                      |    |
| 0.12.      | *            | »               | N                                      |    |
| 7.         |              | "               | »                                      |    |

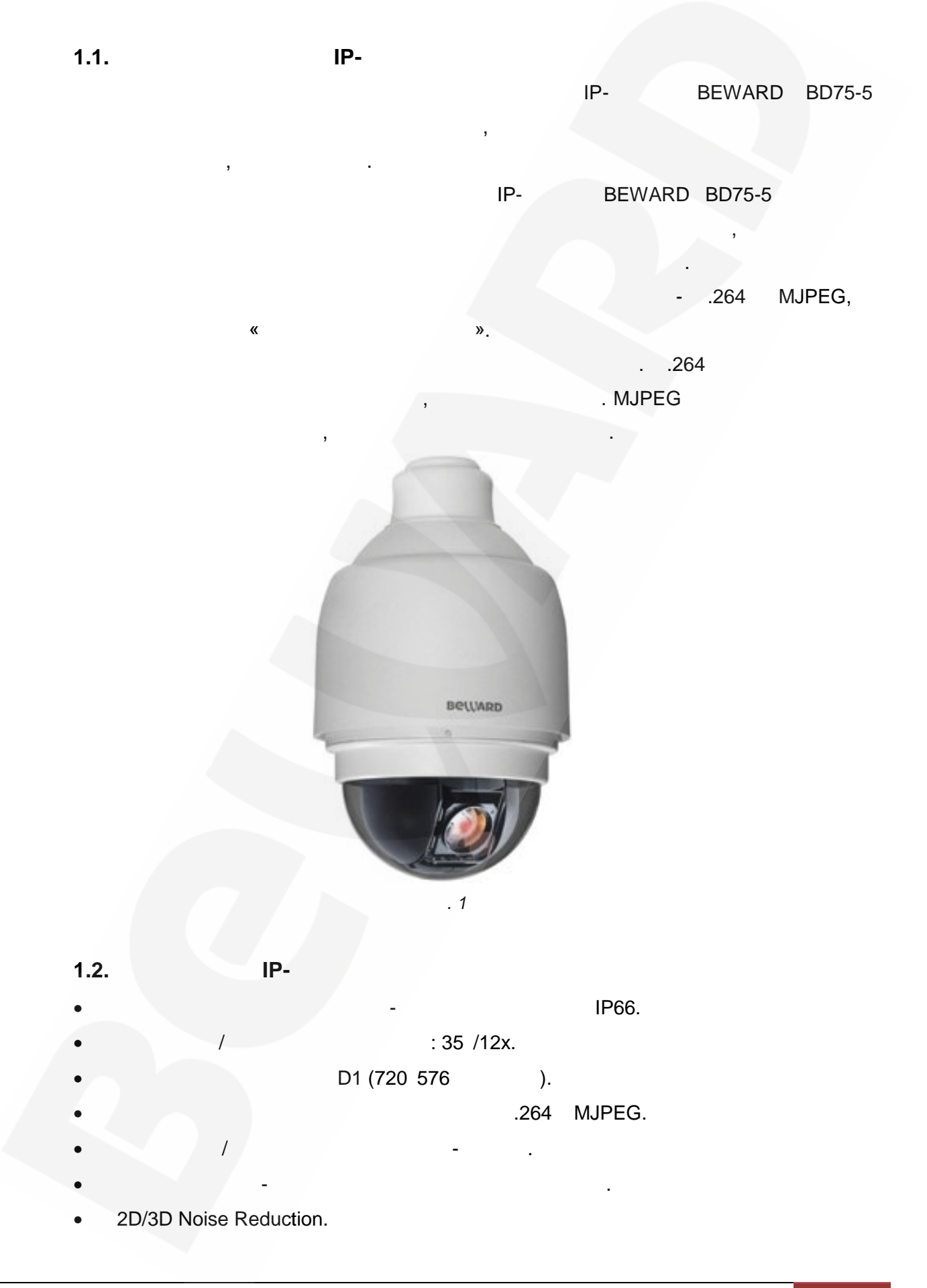

1.3.

|           | 1 |
|-----------|---|
|           | 1 |
| , ( , , , | 1 |
| TORX .    | 1 |
| TORX (M5) | 1 |
| (M5)      | 1 |
| TORX (M3) | 1 |
| (M3)      | 1 |

|             | 1 |
|-------------|---|
|             | 1 |
| CD-<br>( ). | 1 |

#### 1.4.

- IP- : **192.168.0.250**.
- : 255.255.255.0.
- : **192.168.0.254**.
- Admin
- : 1234.

#### 1.5.

- IP- BEWARD BD75-5 -
  - Ethernet.

BD75-5

BEWARD IP Visor ( « BEWARD IP Visor») BEWARD Record Center ( « BEWARD Record Center»),

BD75-5

1.

1.

|   | Intel Pentium IV 3 (Intel Core2 Duo 2)  |
|---|-----------------------------------------|
|   | 64 RAM ,<br>DirectDraw                  |
|   | 1                                       |
|   | 10Base-T (10 / ) 100Base-TX (100<br>/ ) |
|   | Windows XP, Vista, Windows 7            |
| - | Internet Explorer 7.0                   |

| Beward         | 2                      |        |
|----------------|------------------------|--------|
| 2.             | -                      |        |
|                | BD75-5                 |        |
|                |                        |        |
| !              |                        |        |
| -<br>Windows 7 | Internet Explorer      | 8.0. , |
| Windows 7      | Internet Explorer 8.0, |        |

### 2.1.

1: , • UPnP.

Windows.

UPnP

:

BEWARD IP Searcher.
- .
2:

### 2.1.1.

|      | 1       |    |                          |      |
|------|---------|----|--------------------------|------|
|      | IP-     |    | UPnP                     |      |
| UPnP |         | IP | Windows Vista, Windows 7 | UPnP |
|      | · • / / |    |                          |      |

### 1

| UPnP |
|------|
|      |

# 1: [ ] []. 2:

( . 2.1).

2.

| СОССТВОСТВОСТВОСТВОСТВОСТВОСТВОСТВОСТВОС                                                    |                                 | ▼ 4 Лоиск: Сеть        | ٩     |
|---------------------------------------------------------------------------------------------|---------------------------------|------------------------|-------|
| Упорядочить 🔻 Центр упр                                                                     | авления сетями и общим доступом | Установка принтера 🔉 🚛 | • 🔳 🔞 |
| 🖻 🖈 Избранное 🧂                                                                             | BD4070                          | BD4070                 | ^     |
| 4 ) Библиотеки                                                                              | BD4070                          | BD4070D                |       |
| <ul> <li>▷ Видео</li> <li>▷ Документы</li> <li>▷ Ш Зображения</li> </ul>                    | BD4070D                         | BD4070DH               | E     |
| ⊳ 👌 Музыка                                                                                  | BD4070H                         | BD4070H                |       |
| <ul> <li>Компьютер</li> <li>Локальный диск (С:</li> <li>— Archive (\\192.168.15)</li> </ul> | вD4070Н                         | BD75-5                 |       |
| Элементов: 43                                                                               |                                 |                        |       |

. 2.1

Internet Explorer

**4**:

I

3:

| [ | ]( | . 2.2). |
|---|----|---------|

| Для входа на о | сервер 192.168.0.250 по адресу NetworkPTZ нужны имя |
|----------------|-----------------------------------------------------|
| пользователя   | и пароль.                                           |
| Предупрежде    | ние: Сервер требует передачи имени пользователя и   |
| пароля через   | небезопасное соединение (будет выполнена обычна     |
| проверка под   | линности).                                          |
|                | Пользователь Пароль Запомнить учетные данные        |
|                | ОК Отмен                                            |

. 2.2

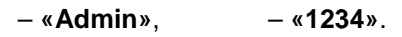

| Beward               | 2                   |                    |
|----------------------|---------------------|--------------------|
| !                    |                     |                    |
| Socurity             |                     | : System –         |
| ,                    | [RESET]             | 10-15 .            |
|                      |                     |                    |
|                      | Windo               | WS                 |
| ActiveX,             | IP-                 | ,                  |
| ActiveX.             |                     |                    |
| 2.1.2.               |                     | BEWARD IP Searcher |
| 1:                   | BEWARD IP Searcher. |                    |
|                      |                     |                    |
| !                    |                     | "                  |
| BEWARD IP Searcher». |                     |                    |
| <u>^</u>             |                     |                    |

| <b>L</b> . |   | L | ] ( | . 2.0). |
|------------|---|---|-----|---------|
| 1          |   |   |     |         |
|            | , |   | ,   |         |
|            |   |   |     |         |
|            |   |   |     |         |

| BEWARD IP Search                         |                                                     |                                       |             |          |
|------------------------------------------|-----------------------------------------------------|---------------------------------------|-------------|----------|
| Файл Вид Устройство                      | Сервис Дополнительно Помощь                         |                                       |             |          |
| С. С. С. С. С. С. С. С. С. С. С. С. С. С | в ІЕ Настройка Перезагрузка Сброс настроек Прошивка | ————————————————————————————————————— | Be          | VARD     |
| Группы устройств                         | Модель Название                                     | IP - адрес                            | МАС - адрес | Порт ID  |
| Ошибки                                   |                                                     |                                       |             |          |
|                                          | Фильтрация Модель • Значение                        | ]                                     |             | <b>*</b> |
|                                          |                                                     |                                       |             |          |

«

«BD75-

»

# **3**:

**5**» ( . 2.4).

**4**:

| BEWARD IP Search                                                                                                    |                 |                             |          |               |                   | - 0     | x         |
|----------------------------------------------------------------------------------------------------|-----------------|-----------------------------|----------|---------------|-------------------|---------|-----------|
| Файл Вид Устройство                                                                                                    | Сервис Допол    | нительно Помощь             |          |               |                   |         |           |
| Открыть                                                                                                    | в IE Настройка  | Перезагрузка Сброс настроек | Прошивка | Шаблоны       | Be                | VAR     | D         |
| Группы устройств                                                                                                    | Модель          | Название                    |          | IP - адрес    | МАС - адрес       | Порт ID | )         |
| Модели (24)<br>В 1000 серия (9)<br>В 1011 серверы (2)<br>В 2.900 серия (9)<br>В 2.900 серия (2)<br>В 2015-5 (1)<br>КП250 (1)<br>Ошибки (0) | BD75-5          | BD75-5 (Network PTZ)        |          | 192.168.0.250 | 00:40:89:05:28:45 | 80 -    |           |
|                                                                                                    | Фильтрация Моде | ель 👻 Значение              |          |               |                   |         | <b>\$</b> |
| Общее количество устройств:                                                                                                    | 24              |                             |          |               |                   |         |           |

. 2.4

IE] ( . 2.5).

[

| BEWARD IP Search                                                                                 |                |                              |                    |                   |         |
|--------------------------------------------------------------------------------------------------|----------------|------------------------------|--------------------|-------------------|---------|
| Файл Вид Устройство                                                                              | Сервис Доп     | олнительно Помощь            |                    |                   |         |
| Поиск Добавить Открыть                                                                           | в ІЕ Настройка | а Перезагрузка Сброс настрое | к Прошивка Шаблоны | Be                | WARD    |
| Группы устройств                                                                                 | Модель         | Название                     | IP - адрес         | МАС - адрес       | Порт ID |
| 🖃 🌵 Модели (24)                                                                                  | BD75-5         | BD75-5 (Network PTZ)         | 192.168.0.250      | 00:40:89:05:2B:45 | 80 -    |
| В101х серверы (2)<br>В2 900 серия (3)<br>В900 серия (2)<br>В175-5 (1)<br>N1250 (1)<br>Ошибки (0) | Фильтрация Ми  | одель • Значение             |                    |                   |         |
| Общее количество устройств:                                                                      | 24             |                              |                    |                   | .::     |

. 2.5

5:

Internet Explorer

**6**:

| []                          | ( . 2.6).                                                                                                    |                       |
|-----------------------------|----------------------------------------------------------------------------------------------------|-----------------------|
| ĺ                           | Безопасность Windows                                                                                                    |                       |
|                             | Для входа на сервер 192.168.0.250 по адресу NetworkPTZ нужны имя пользователя и пароль.                                                           |                       |
|                             | Предупреждение: Сервер требует передачи имени пользователя и пароля через небезопасное соединение (будет выполнена обычная проверка подлинности). |                       |
|                             | Пароль<br>Запомнить учетные данные                                                                                                    |                       |
| l                           | ОК Отмена                                                                                                    |                       |
|                             | . 2.6                                                                                                    |                       |
| !                           | – « <b>Admin</b> », – «1234».                                                                                                    |                       |
| !                           |                                                                                                    | : System –            |
| Security.                   | , IP-<br>, <b>[RESET]</b> 10-15 .                                                                                                    |                       |
|                             | Windows                                                                                                    |                       |
| ActiveX,                    | IP- ,                                                                                                    |                       |
| ActiveX.                    |                                                                                                    |                       |
| 2.1.3.                      | -                                                                                                    |                       |
| !<br>IP-                    | HTTP- ,                                                                                                    | -                     |
| , <b><port></port></b> - HT | http:// <ip>:<port>/,           TP-         .           HTTP-         80,           http://<ip>/.</ip></port></ip>                                | < <b>IP&gt;</b> - IP- |
| 1:                          | Internet Explorer,                                                                                                    | IP-                   |

\_

| IP-       | ļ        | – <b>192.168.0.250</b> , HTTP <b>80</b> .                                                                                                    |                   |
|-----------|----------|----------------------------------------------------------------------------------------------------|-------------------|
|           | 2:       | ) ( . 2.7).<br>Безопасность Windows<br>Фля входа на сервер 192.168.0.250 по адресу NetworkPTZ нужны имя<br>пољзователя и пароль.<br>Предупреждение: Сервер требует передачи имени пользователя и<br>пароля через небезопасное соединение (будет выполнена обычная<br>поверка подлинности).<br>Пользователь<br>Пароль<br>Запомнить учетные данные<br>М. Отмена |                   |
|           | I        | . 2.7<br>– «Admin», – «1234».                                                                                                    |                   |
| Security. | !        | , IP-<br>, <b>[RESET]</b> 10-15                                                                                                    | : System –        |
| ActiveX,  | ActiveX. | Windows<br>IP- ,                                                                                                    |                   |
| 2.2.      | 1:       | ActiveX Internet Explorer<br>IP-<br>ActiveX,                                                                                                    | Internet Explorer |
|           |          | : « -<br>: «ActiveX Control» «BEWARD Co., Ltd».                                                                                                    |                   |

,

....»,

-2.8.

|                           | e http://192.108.0.230/                           |             |                                              |                                 |            |                                                     | ыпд                | _              |          |  |
|---------------------------|---------------------------------------------------|-------------|----------------------------------------------|---------------------------------|------------|-----------------------------------------------------|--------------------|----------------|----------|--|
| • Избранно                | e 🏉 🏉 network HD Cam                              | iera        |                                              |                                 |            |                                                     |                    |                |          |  |
| Этот веб-у:<br>установить | зел пытается установить с<br>ь ее, щелкните здесь | ледующую на | дстройку: "Acti                              | veX Control" от "I              | BEWARD Co  | ., Ltd.". Если вы доверяете э                       | тому веб-узлу и на | адстройке и хо | тите     |  |
|                           |                                                   |             |                                              |                                 |            |                                                     |                    |                |          |  |
| (                         | Beward                                            | Home        | System                                       | Streaming                       | DT7        | Locout                                              |                    |                | <u>.</u> |  |
|                           |                                                   |             |                                              |                                 |            |                                                     |                    |                |          |  |
|                           |                                                   | Tionio      | Cycloni                                      | oucuming                        | FIZ        | Logour                                              |                    |                |          |  |
|                           |                                                   |             | Cybioli                                      | oucuming                        | FIZ        | Logout                                              |                    |                |          |  |
|                           |                                                   |             | Cystom                                       | oucuming                        | FIZ        | Logout                                              |                    |                |          |  |
|                           |                                                   |             | - Cystom                                     | Greating                        | FIZ        | Logour                                              |                    |                |          |  |
|                           |                                                   | Continue    | ous AF                                       | Caccarring                      | FIE        | 2011/03/02 1                                        | 3:33               |                |          |  |
|                           |                                                   | Continue    | DUS AF                                       | ы установить след               | ующие элем | 2011/03/02 1<br>енты управления ActiveX: "Ас        | 3:33<br>tiveX      |                |          |  |
|                           |                                                   | Continue    | DUS AF<br>ните здесь, чтобы<br>"из "BEWARD ( | ы установить след<br>Со., Ltd." | ующие элем | <b>2011/03/02 1</b><br>енты управления ActiveX: "Ac | 3:33<br>iiveX      |                |          |  |
|                           |                                                   | Continue    | DUS AF<br>ните здесь, чтобы<br>"из "BEWARD ( | ы установить след<br>Со., Ltd." | ующие элем | 2011/03/02 1<br>енты управления ActiveX: "Ac        | 3:33<br>liveX      |                |          |  |
|                           |                                                   | Continue    | DUS AF<br>ните здесь, чтобы<br>"из "BEWARD ( | ы установить след<br>Со., Ltd." | ующие элем | 2011/03/02 1<br>енты управления ActiveX: "Ac        | 3:33<br>liveX      |                |          |  |
|                           |                                                   | Continue    | DUS AF<br>чите здесь, чтобы<br>"из "BEWARD ( | ы установить след<br>Со., Ltd." | ующие элем | <b>2011/03/02 1</b><br>енты управления ActiveX: "Ac | 3:33<br>iiveX      |                |          |  |

« ActiveX: «ActiveX Contro

#### ActiveX: «ActiveX Control» «BEWARD Co., Ltd.»

#### 

...».

| Senetwork HD Camera - Windows Internet Explorer                                                                                                    | - 0 ×  |
|----------------------------------------------------------------------------------------------------|--------|
| Image: Control of the state of the state of the sta | + م    |
| 👷 Избранное 🎉 network HD Camera                                                                                                    |        |
| <ul> <li>Этот веб-узел пытается установить следующую надстройку: "ActiveX Control" от "BEWARD Co., Ltd.". Если вы доверяете этому веб-узлу и надстройке и хо<br/>установить ее, щелкните здесь</li> <li>Установить эту надстройку для всех пользователей данного компьютера</li> <li>Факторы риска</li> </ul>                                                                                                    | гите × |
| BEWARD Ноте System Справка панели информации                                                                                                    | =      |
|                                                                                                    |        |
| Continuous AF         2011/03/02 13:34           இ Щелкните здесь, чтобы установить следующие элементы управления ActiveX: "ActiveX Control" из "BEWARD Co., Ltd."                                                                                                    |        |
| 🕐 Санарианный режим: вкл. 🖓 🔻                                                                                                    | •      |

. 2.9

3: [ ]

. ( . 2.10).

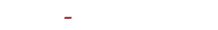

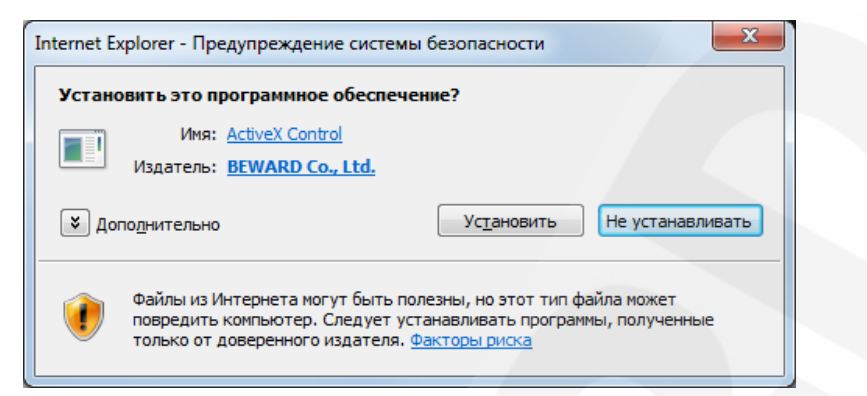

. 2.10

[Next]. ( . 2.11).

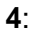

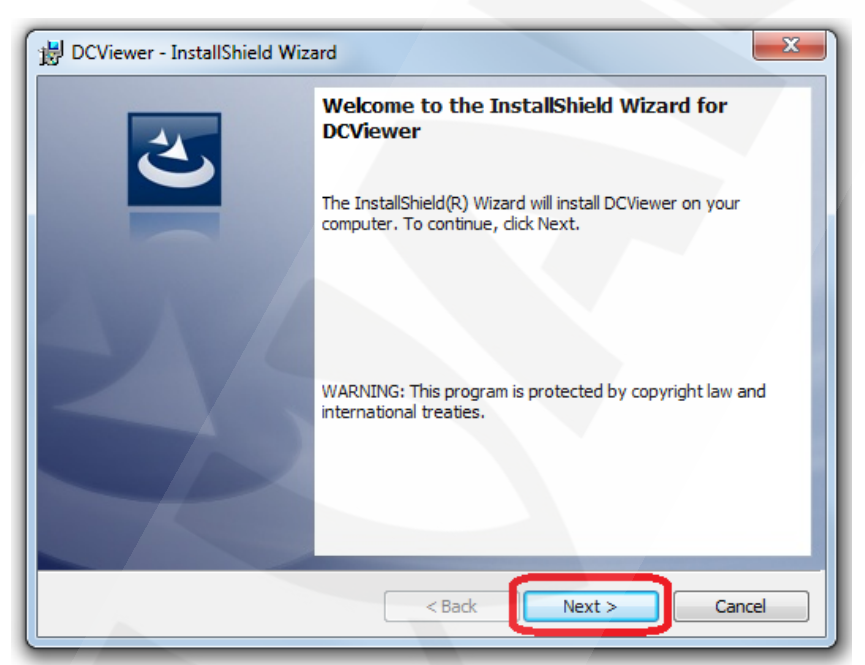

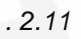

,

**5**:

[Finish]. ( . 2.12).

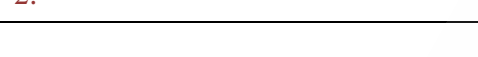

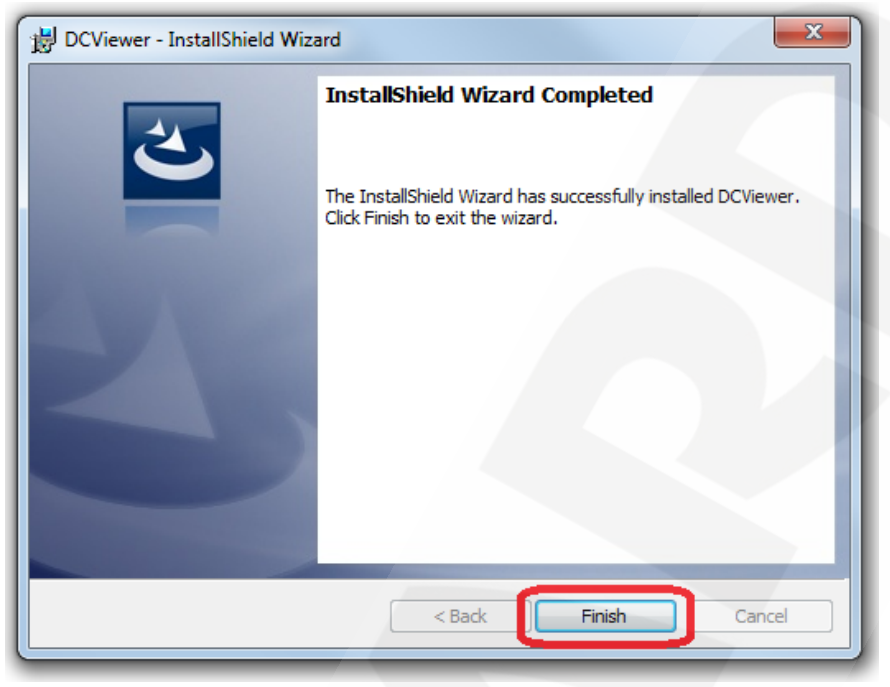

. 2.12

**6**:

. ( . 2.13).

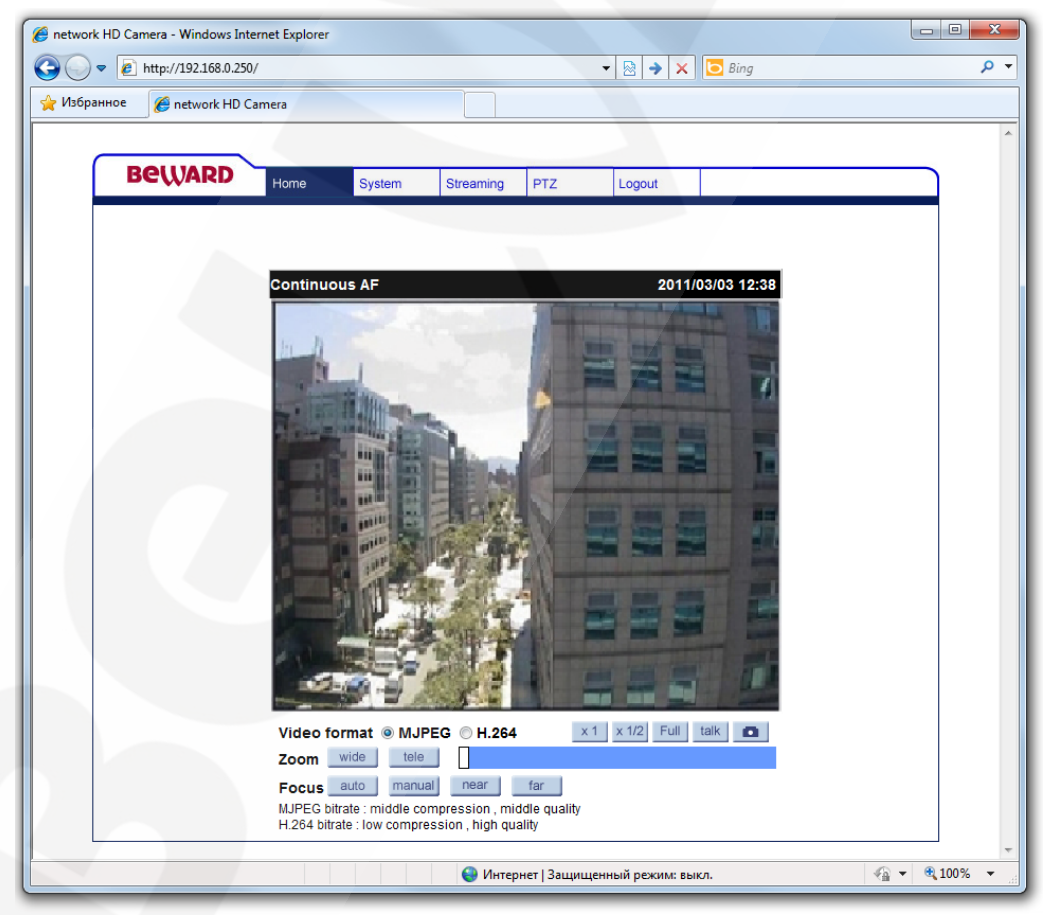

. 2.13

Beward 2. 2.2.1. ActiveX **Internet Explorer** ActiveX 1: Internet Explorer. **2**: «DCViewer» ). [ ]( . 2.14). 🚱 🕞 🕶 🛅 🕨 Панель управления 🕨 Программы 🕨 Программы и компоненты 👻 🐓 Поиск: Программы и компо Q Панель управления -домашняя страница Удаление или изменение программы Для удаления программы выберите ее в списке и щелкните "Удалить", "Изменить" или "Восстановить". Просмотр установленных обновлений Включение или отключение Упорядочить 🔻 Удалить = - @ компонентов Windows Версия Имя Издатель Установле... Размер MMR BUR Server Far Manager 2 EasySaver B9.0610.1 Google Chrome 157 ME 6.41 15.11.2010 DVR Eugene Roshal & Far Group 25.11.2010 2,71 ME 2.0.1666 Gigabyte Google Inc. IP Camera Viewer 04.09.2010 13.09.2010 1.00.0000 9.0.597.98 = DCViewer LogMeTT 2.9.7 02.03.2011 5,91 ME 1.16.0429 LogMeTT.com LogMeTT.com 10.09.2010 10.09.2010 3,82 MB

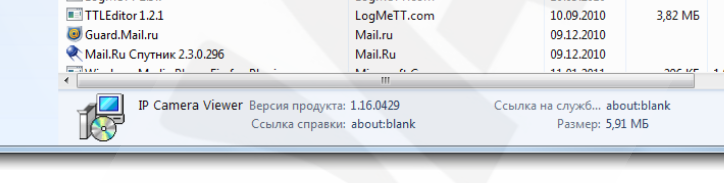

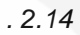

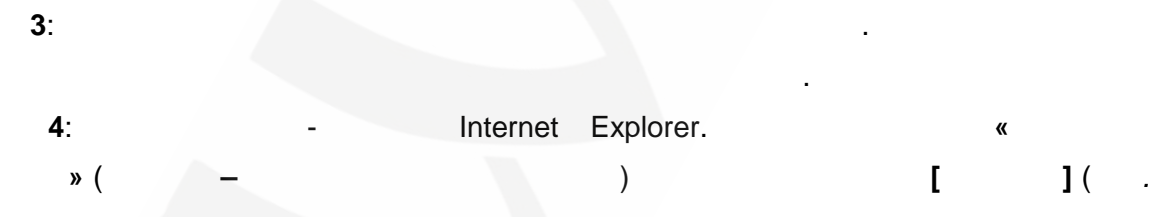

2.15).

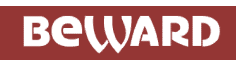

| Свойства обозрева     | ателя                                                                   |                                                            | ? ×                                   |  |  |  |  |  |  |
|-----------------------|-------------------------------------------------------------------------|------------------------------------------------------------|---------------------------------------|--|--|--|--|--|--|
| Содержание            | Подключения                                                             | Программы                                                  | Дополнительно                         |  |  |  |  |  |  |
| Общие                 | Безопасность                                                            | Конфи                                                      | иденциальность                        |  |  |  |  |  |  |
| Домашняя стран        | ица —                                                                   |                                                            |                                       |  |  |  |  |  |  |
| тоб <u>Ч</u> тоб ново | Чтобы создать вкладки, введите каждый из адресов с<br>новой строки.     |                                                            |                                       |  |  |  |  |  |  |
| http                  | ://google.ru/                                                           |                                                            | *                                     |  |  |  |  |  |  |
|                       | <u>Т</u> екущая                                                         | <u>И</u> сходная                                           | Пу <u>с</u> тая                       |  |  |  |  |  |  |
| История просмо-       | тра                                                                     |                                                            |                                       |  |  |  |  |  |  |
| Удал<br>куки-<br>Уд   | ение временных фай<br>файлов, запомненны<br>цалить <u>ж</u> урнал обозр | и́лов, истории при<br>ых паролей и дан<br>ревателя при вы: | осмотра,<br>іных из веб-форм.<br>ходе |  |  |  |  |  |  |
|                       |                                                                         | Удалить                                                    | Параметры                             |  |  |  |  |  |  |
| Поиск —               |                                                                         |                                                            |                                       |  |  |  |  |  |  |
| Р Настр               | оойка умолчаний для                                                     | я поиска.                                                  | Параметры                             |  |  |  |  |  |  |
| Вкладки —             |                                                                         |                                                            |                                       |  |  |  |  |  |  |
| Настр<br>веб-с        | оойка вкладок для о<br>траниц.                                          | тображения                                                 | Парам <u>е</u> тры                    |  |  |  |  |  |  |
| Представление         |                                                                         |                                                            |                                       |  |  |  |  |  |  |
| Цвета                 | <u>Я</u> зыки                                                           | Шрифты                                                     | <u>О</u> формление                    |  |  |  |  |  |  |
|                       |                                                                         |                                                            |                                       |  |  |  |  |  |  |
|                       |                                                                         | К Отме                                                     | на Применить                          |  |  |  |  |  |  |

2.

. 2.15

**5**:

»

| даление истор                                             | ии обзора                                                           |                                                           |                                        |                                           |
|-----------------------------------------------------------|---------------------------------------------------------------------|-----------------------------------------------------------|----------------------------------------|-------------------------------------------|
| Со <u>х</u> ранити<br>Сохранени<br>позволяющ<br>отображат | ь данные изб<br>е куки-файлов<br>иих избранным<br>ься быстрее.      | <b>ранных веб</b> и<br>временных (<br>веб-узлам сох       | <b>узлов</b><br>файлов Ин<br>ранять па | нтернета,<br>раметры и                    |
| Временны<br>Копии веб-<br>сохраненны                      | ие файлы Инт<br>страниц, изобр<br>ые для ускорен                    | ернета<br>ажения и меді<br>ия повторного                  | иафайлы,<br>о обзора.                  |                                           |
| Куки-файл<br>Файлы, соз<br>предпочте                      | <b>ты</b><br>даваемые веб-<br>ний, например,                        | узлами для со<br>регистрацион                             | хранения<br>ных данн                   | ых о входе.                               |
| Список ран                                                | ее посещенны)                                                       | к веб-узлов.                                              |                                        |                                           |
| Данные в<br>Сохраненни                                    | еб-форм<br>ые данные, вво                                           | одившиеся в в                                             | еб-формы                               | ı.                                        |
| Пароли<br>Сохраненні<br>на ранее по                       | ые пароли, авт<br>осещавшийся в                                     | оматически ве<br>еб-узел.                                 | зодящиес                               | я при входе                               |
| Сохраненні<br>InPrivate дл<br>поддержив                   | онльтрации Іп<br>ые данные, исг<br>ля определения<br>зать автоматич | Private<br>пользуемые фр<br>мест на веб-<br>еский обмен с | инкцией ф<br>излах, кот<br>ведениям    | ильтрации<br>горые могут<br>и о посещени: |
| Подробнее об<br>истории обзор                             | <u>удалении</u><br>юа                                               | <u>У</u> дали                                             | ть                                     | Отмена                                    |

**6**:

Internet Explorer.

«

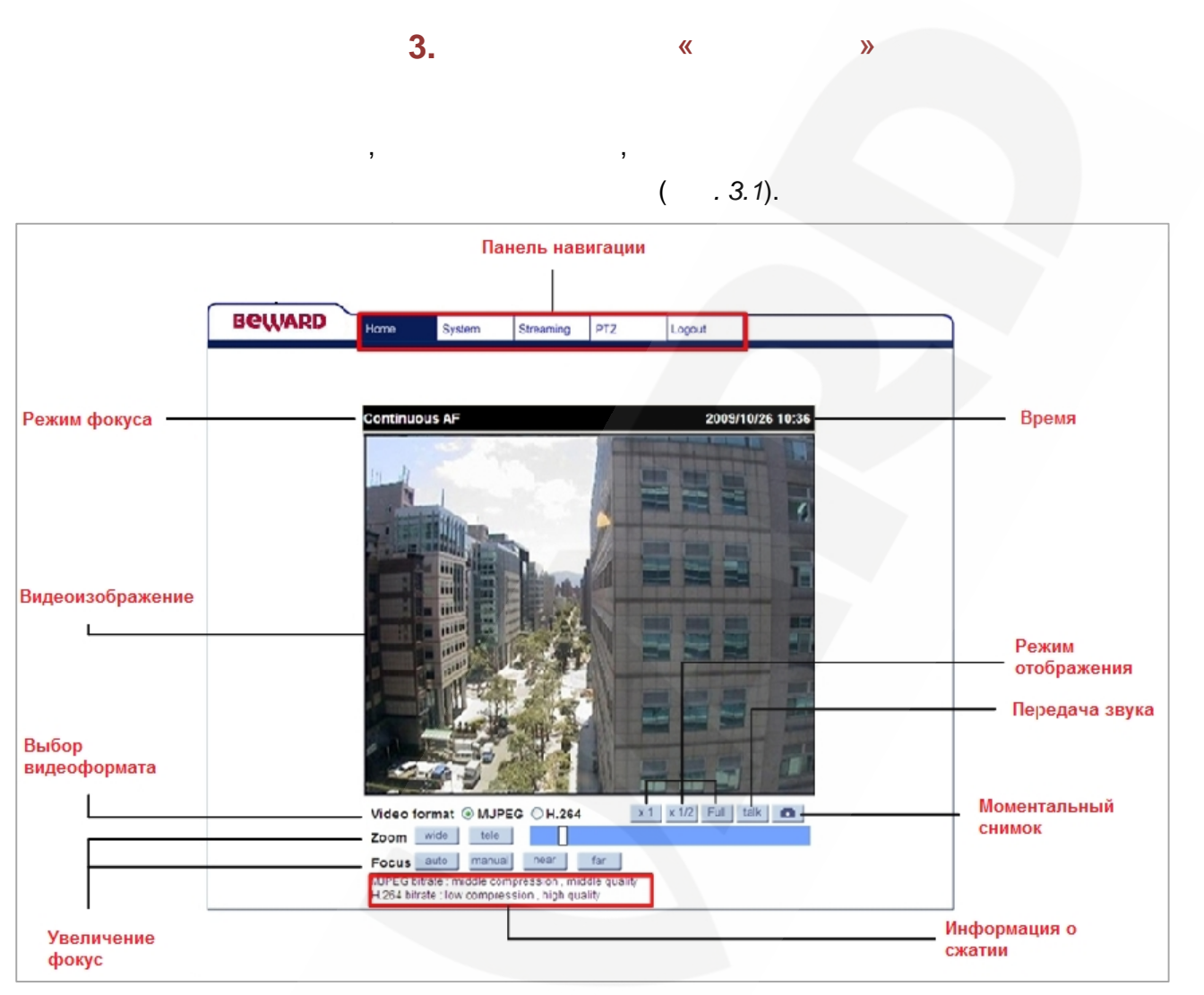

. 3.1

*3.2*).

2

IP-

18

(

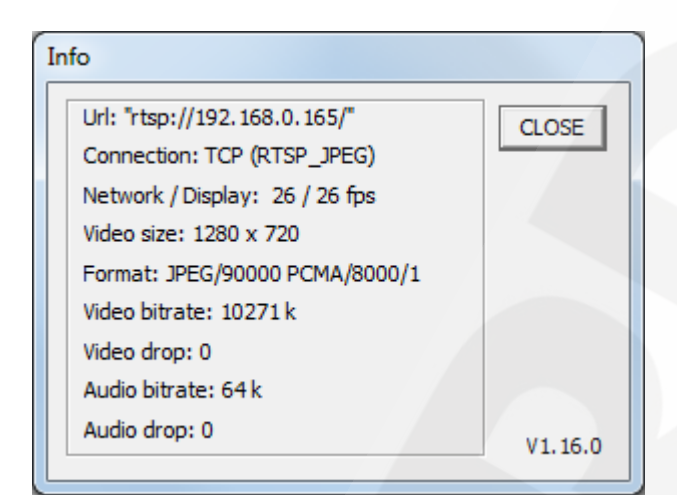

. 3.2

\).

\ ).

(

- URL: URL
- Connection:
- Network /Display:
- Video size:
- Format:
- Video bitrate:
- Video drop:
- Audio bitrate:
- Audio drop:

- «Full»:
- « 1»:
- « 1/2»:

/

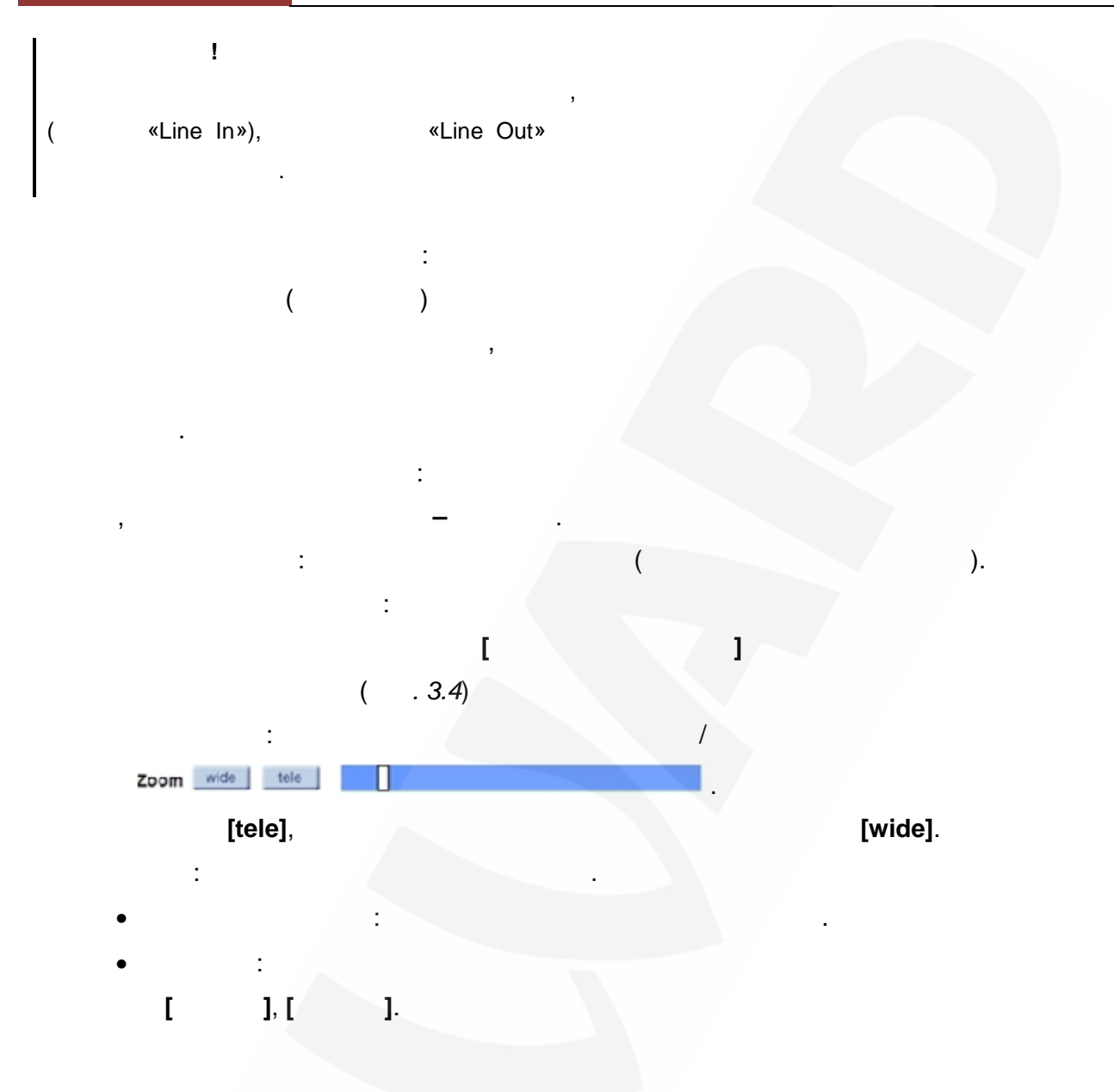

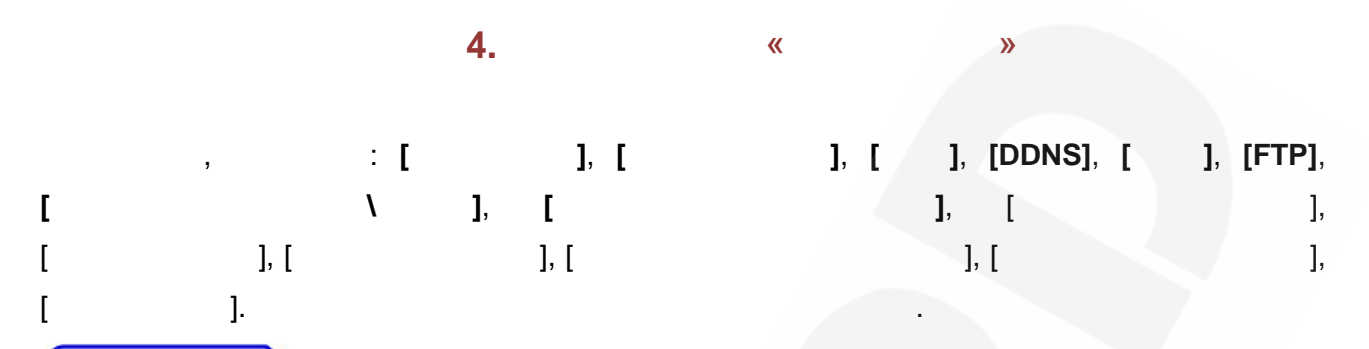

| Beward                | Home System Streaming       | PTZ Logout                |
|-----------------------|-----------------------------|---------------------------|
| System                | System                      |                           |
| Security              | Host Name : BD75-5 (Net     | work PTZ)                 |
| Network               | Time zone : GMT+07:00 T     | Thailand, Russia 🔹        |
| DDNS                  | Sync with computer time     |                           |
| Mail                  | PC date: 2011/03/02         | [yyyy/mm/dd]              |
| FTP                   | PC time: 16:39:23 [         | hh:mm:ss]                 |
| Application           | 🔘 Manual                    |                           |
| Snapshot              | Date: 2011/01/26            | [yyyy/mm/dd]              |
| View log file         | Time: 12:34:30 [            | [hh:mm:ss]                |
| View user information | Sync with NTP server        |                           |
| View parameters       | NTP server: 0.0.0.0         | [host name or IP address] |
| Factory default       | Update interval: Every hour | <b>•</b>                  |
| Software version      | Save                        |                           |
| Software upgrade      |                             |                           |
|                       |                             |                           |
|                       |                             |                           |
|                       |                             |                           |
|                       |                             | 11                        |

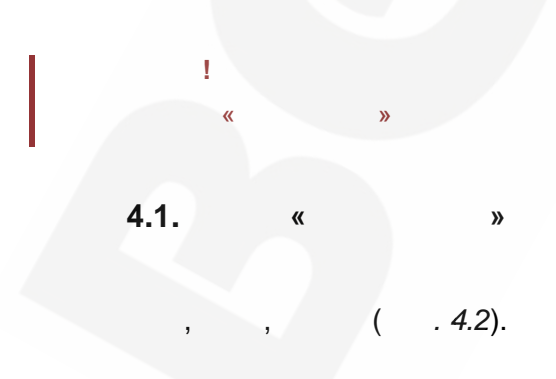

IP-

:

| Beward                | Home      | System       | Streaming    | PTZ            | Logout |                           |
|-----------------------|-----------|--------------|--------------|----------------|--------|---------------------------|
| System                | System    |              |              |                |        |                           |
| Security              | Host Name | e:           | BD75-5 (Netw | ork PTZ)       |        |                           |
| Network               | Time zone | :            | GMT+07:00 Th | ailand, Russia |        | •                         |
| DDNS                  | Sync wi   | th compute   | r time       |                |        |                           |
| Mail                  |           | PC date:     | 2011/03/02   | [yyyy/mm/dd]   |        |                           |
| FTP                   |           | PC time:     | 16:39:23 [h  | h:mm:ss]       |        |                           |
| Application           | 🔘 Manual  |              |              |                |        |                           |
| Snapshot              |           | Date:        | 2011/01/26   | [yyyy/mm/dd]   |        |                           |
| View log file         |           | Time:        | 12:34:30 [h  | h:mm:ss]       |        |                           |
| View user information | © Svnc wi | th NTP serv  | /er          |                |        |                           |
| View parameters       |           | NTP server:  | 0.0.0.0      |                |        | [bost name or IP address] |
| Factory default       | Unda      | te interval: | Every hour   | •              |        |                           |
| Software version      | opue      |              | Save         |                |        |                           |
| Software upgrade      |           |              |              |                |        |                           |
|                       |           |              |              |                |        |                           |
|                       |           |              |              |                |        |                           |
|                       |           |              |              |                |        |                           |
|                       |           |              |              |                |        |                           |
|                       |           |              |              |                |        |                           |
|                       | 1         |              |              |                |        |                           |
|                       |           |              |              |                |        |                           |
|                       |           |              |              | 4.2            |        |                           |

Searcher, BEWARD IP Visor, BEWARD Record Center.

:

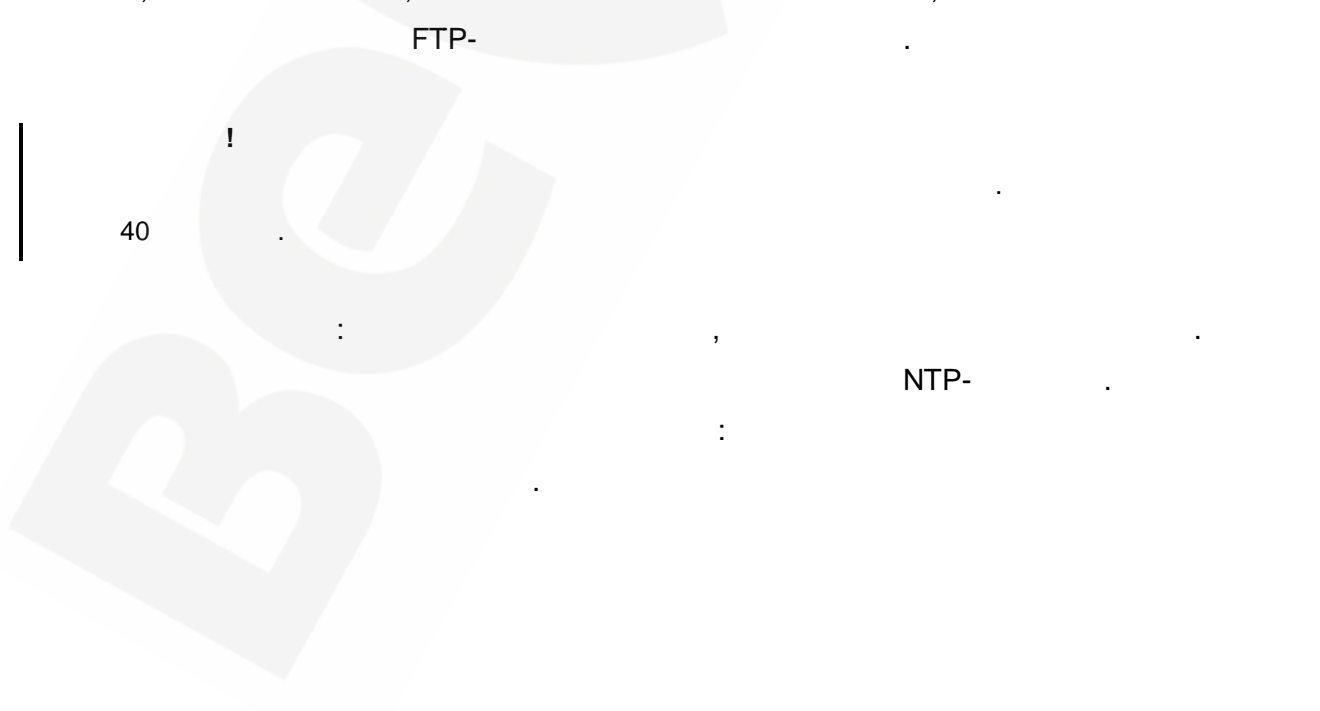

**BEWARD IP** 

- :
- :
- :
- :
- :
- : :

NTP-

- NTP- : IP- NTP-
  - : NTP-:[],[],[].

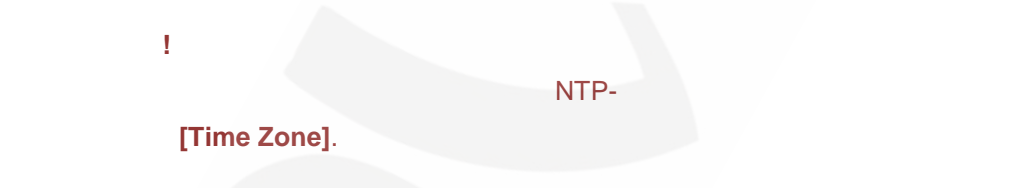

I NTP- , NTP

! ( ], ( ). 4.2. « »

( . 4.3).

IP- BD75-5

,

).

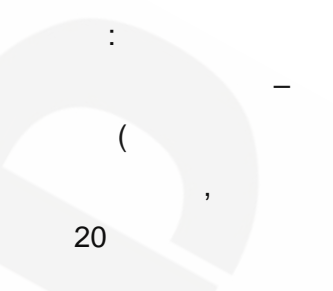

| Beward                | Home     | System       | Streaming  | PT7          | Logout |  |  |
|-----------------------|----------|--------------|------------|--------------|--------|--|--|
|                       | . Iome   | Cystem       | oreaning   | 112          | Logour |  |  |
| System                | Security | coword       |            |              |        |  |  |
| Security              | Aumin Pa | issworu      |            |              |        |  |  |
| Network               |          | Admin pass   | word ••••• |              |        |  |  |
| DDNS                  |          | Confirm pass | word ••••• | ••••         | Save   |  |  |
| Mail                  |          |              |            |              |        |  |  |
| FTP                   |          |              |            |              |        |  |  |
| Application           | Add User | User         | name       |              | 1      |  |  |
| Snapshot              |          | User pass    | word       |              |        |  |  |
| View log file         |          | ✓ I/O acc    | ess 🔳 Ca   | mera control |        |  |  |
| View user information | 1        | 🔲 Talk       | 🔳 List     | ten          | Add    |  |  |
| View parameters       |          |              |            |              |        |  |  |
| Factory default       | Manage   | lser         |            |              |        |  |  |
| Software version      | Hundye   | User nar     | ne no user | r 🔻 🛛 Delet  | e Edit |  |  |
| Software upgrade      | 1        |              |            |              |        |  |  |
|                       |          |              |            |              |        |  |  |
|                       |          |              | :          | . 4.3        |        |  |  |
| !<br>- 1234.          |          |              | – Admi     | n,           |        |  |  |

, IP-, **[RESET]** 10-15 .

. 20 .

/

: , ( [Talk]). : ( [Listern]).

2: [ ]. 3: ( [ ]).

20 . 1: [].

2: [ ]. 3: ( . 4.4). :

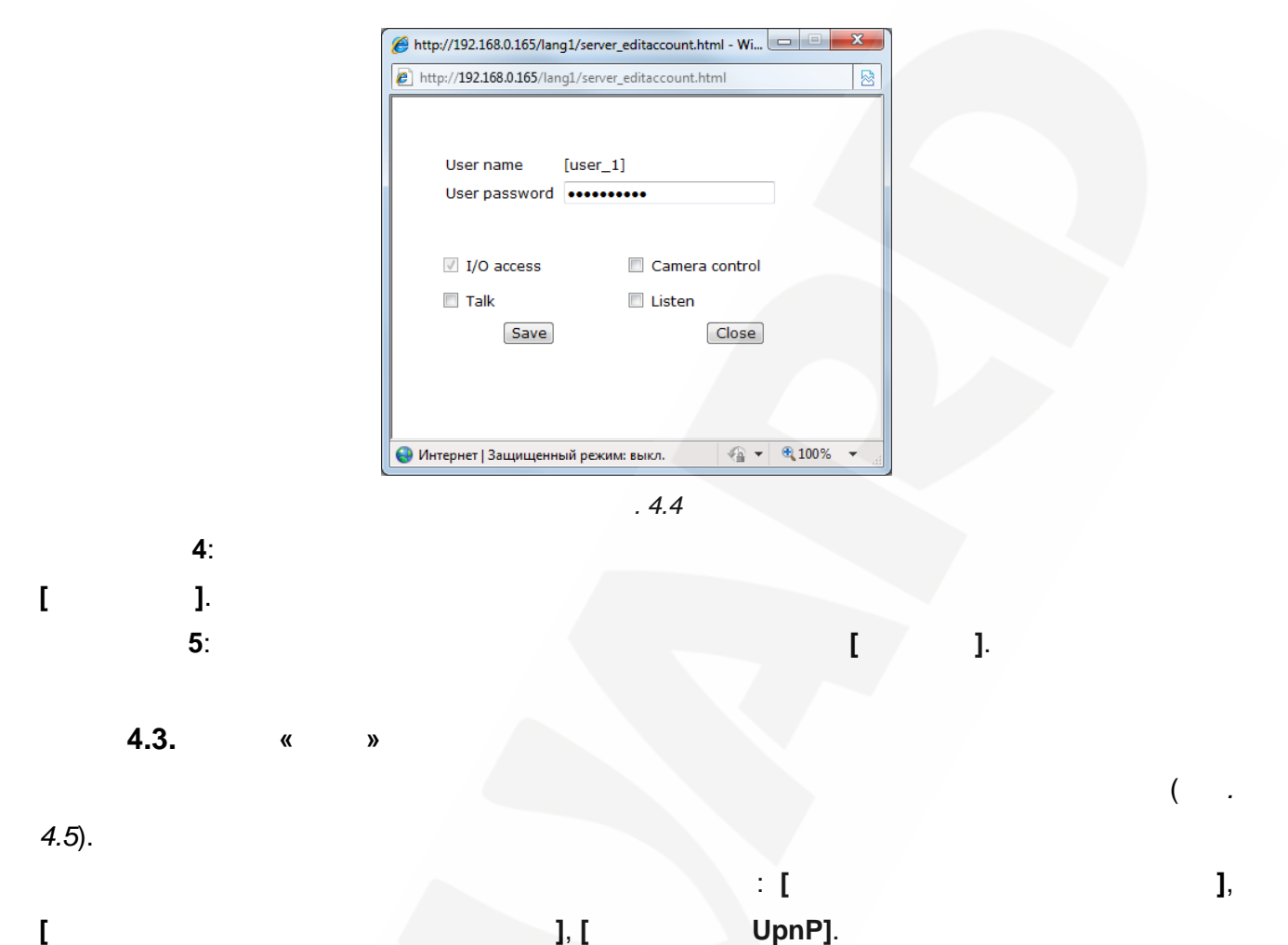

[

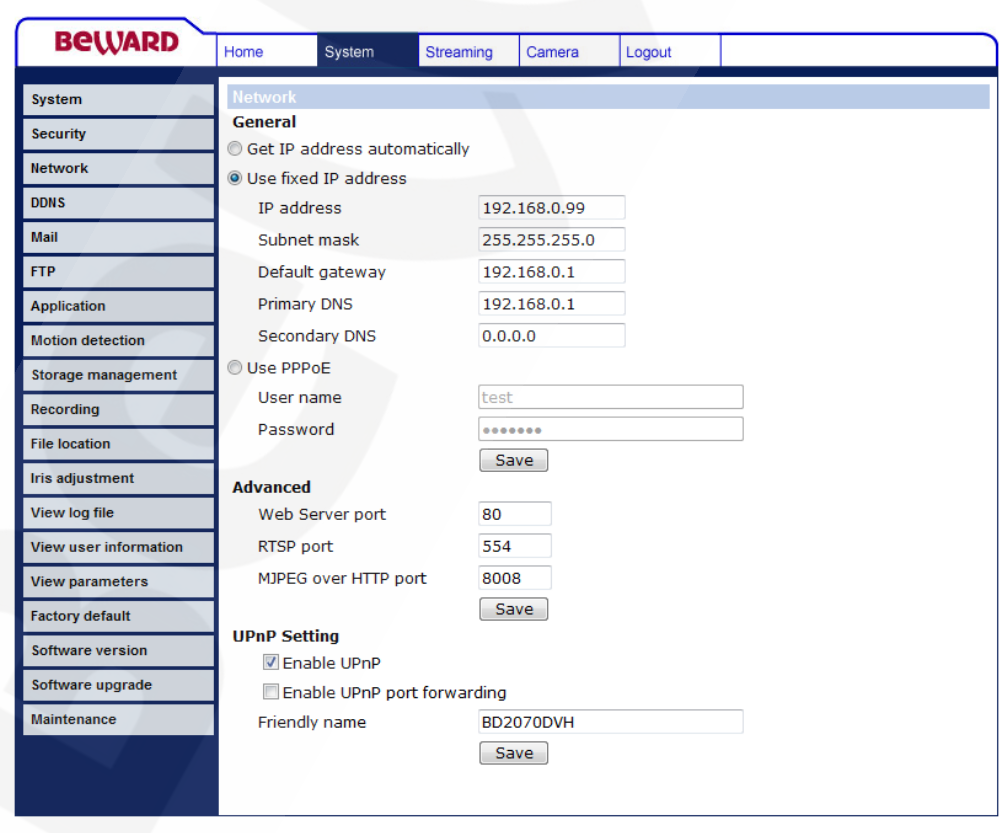

], [

. 4.5

4.3.1.

( . 4.6):

| Beward                | Home System          | Streaming    | PTZ        | Logout |      |  |
|-----------------------|----------------------|--------------|------------|--------|------|--|
| System                | Network              | -            |            |        |      |  |
| Security              | Get IP address auton | natically    |            |        |      |  |
| Network               | Use fixed IP address |              |            |        |      |  |
| DDNS                  | General              |              |            | _      |      |  |
| DDNS                  | IP address           | 192          | .168.0.250 |        |      |  |
| Mail                  | Subnet mask          | 255          | .255.255.0 |        |      |  |
| FTP                   | Default gateway      | 192          | .168.0.254 |        |      |  |
| Application           | Primary DNS          | 0.0.         | 0.0        |        |      |  |
| Snapshot              | Secondary DNS        | 0.0.         | 0.0        |        |      |  |
| View log file         | Web Server port      | 80           |            |        |      |  |
| View user information |                      | 50           | ive        |        |      |  |
| View parameters       | Advanced             |              |            |        |      |  |
| Factory default       | RTSP port            | 554          |            |        |      |  |
| Software version      | MJPEG over HTTP po   | rt 800       | 8          |        |      |  |
| Software upgrade      | 1                    | Sa           | ive        |        |      |  |
|                       | UPnP Setting         |              |            |        |      |  |
|                       | Enable UPnP          |              |            |        |      |  |
|                       | Eriondly name        | t forwarding | 5.5        |        |      |  |
|                       | Friendly name        | ST ST        | J-J        |        |      |  |
|                       |                      |              |            |        |      |  |
|                       |                      |              |            |        |      |  |
|                       |                      |              |            |        |      |  |
|                       |                      |              | 4.6        |        |      |  |
|                       | IP-                  |              | (DHCP      | ):     |      |  |
|                       |                      |              | DHCP-      |        |      |  |
|                       | DHCP-                |              |            |        |      |  |
|                       |                      | ID.          |            |        |      |  |
|                       |                      | 16.          | •          |        |      |  |
| :                     |                      |              |            |        |      |  |
| • IP-                 | : IP-                |              |            |        |      |  |
|                       | :                    |              |            |        |      |  |
|                       |                      |              |            |        |      |  |
|                       |                      | 10           | •          |        |      |  |
| ·                     | DNS-                 | : IP-        |            | D      | NS   |  |
| •                     | DNS-                 | : IP-        |            |        | DNS- |  |
| HTTP- :               | HTTP-                |              |            |        |      |  |
| 30,                   | - 80 102             | 24 655       | 35.        |        |      |  |
|                       |                      |              |            |        |      |  |
|                       |                      |              |            |        |      |  |

|   | <u>!</u>                                           |                                |   |
|---|----------------------------------------------------|--------------------------------|---|
|   | HTTP-                                              | 80,                            |   |
| - | : http:// <ip>:<port>, <ip> - IP-</ip></port></ip> | , <b><port></port></b> - HTTP- | • |
|   |                                                    |                                |   |
|   |                                                    |                                |   |
| [ | ] ( . 4.7).                                        |                                |   |
|   | Get IP address automa                              | atically                       |   |
|   | Use fixed IP address                               |                                |   |
|   | General                                            |                                |   |
|   | IP address                                         | 192.168.0.250                  |   |
|   | Subnet mask                                        | 255.255.255.0                  |   |
|   | Default gateway                                    | 192.168.0.254                  |   |

0.0.0.0

0.0.0.0

Save

80

. 4.7

Primary DNS

Secondary DNS

Web Server port

!

4.3.2.

( . 4.8).

| Beward                | Home System Streaming PTZ Log    | gout |
|-----------------------|----------------------------------|------|
| System                | Network                          |      |
| Security              | © Get IP address automatically   |      |
| Network               | Use fixed IP address     Coneral |      |
| DDNS                  | IP address 192.168.0.250         |      |
| Mail                  | Subnet mask 255.255.255.0        |      |
| FTP                   | Default gateway 192.168.0.254    |      |
| Application           | Primary DNS 0.0.0.0              |      |
| Snapshot              | Secondary DNS 0.0.0.0            |      |
| View log file         | Web Server port 80               |      |
| View user information | Save                             |      |
| View parameters       | Advanced                         |      |
| Factory default       | RTSP port 554                    |      |
| Software version      | MJPEG over HTTP port 8008        |      |
| Software upgrade      | Save                             |      |
|                       | UPnP Setting                     |      |
|                       | Enable UPnP port forwarding      |      |
|                       | Friendly name BD75-5             |      |
|                       | Save                             |      |
|                       |                                  |      |
|                       |                                  |      |
|                       |                                  |      |
|                       |                                  |      |
|                       | . 4.8                            |      |

RTSP- : RTSP-- 554, - 544 1024 65535. RTSP. HTTP- MJPEG: MJPEG - 8008, HTTP. 1024 65535.

!

[ ] ( . *4.9*).

| Advanced             |      |
|----------------------|------|
| RTSP port            | 554  |
| MJPEG over HTTP port | 8008 |
|                      | Save |

. 4.9

4.3.3.

UPnP

UPnP ( . 4.10).

| Beward                | Home                | System                           | Streaming     | PTZ        | Logout |  |  |
|-----------------------|---------------------|----------------------------------|---------------|------------|--------|--|--|
|                       |                     |                                  |               |            |        |  |  |
| System                | Network             |                                  |               |            |        |  |  |
| Security              | 🔘 Get IP a          | ddress autor                     | natically     |            |        |  |  |
| Network               | Ose fixe<br>General | Use fixed IP address     General |               |            |        |  |  |
| DDNS                  | IP add              | IP address 192.168.0.250         |               |            |        |  |  |
| Mail                  | Subne               | t mask                           | 255           | .255.255.0 |        |  |  |
| FTP                   | Defaul              | t gateway                        | 192           | .168.0.254 |        |  |  |
| Application           | Primar              | y DNS                            | 0.0.          | 0.0        |        |  |  |
| Snapshot              | Secon               | dary DNS                         | 0.0.          | 0.0        |        |  |  |
| View log file         | Web S               | erver port                       | 80            |            |        |  |  |
| View user information |                     |                                  | Sa            | ve         |        |  |  |
| View parameters       | Advanced            |                                  |               |            |        |  |  |
| Factory default       | RTSP p              | oort                             | 554           |            |        |  |  |
| Software version      | MJPEG               | over HTTP po                     | ort 800       | 8          |        |  |  |
| Software upgrade      |                     |                                  | Sa            | ve         | V      |  |  |
|                       | UPnP Set            | ting                             |               |            |        |  |  |
|                       | 🔽 Ena               | able UPnP                        |               |            |        |  |  |
|                       | 🗌 Ena               | able UPnP po                     | rt forwarding |            |        |  |  |
|                       | Friend              | ly name                          | BD7           | 5-5        |        |  |  |
|                       |                     |                                  | Sa            | ve         |        |  |  |
|                       |                     | _                                |               |            |        |  |  |
|                       |                     |                                  |               |            |        |  |  |
|                       |                     |                                  |               |            |        |  |  |
|                       |                     |                                  |               |            |        |  |  |

. 4.10

Plug&Play

: (HTTP- , RTSP- , HTTP-MJPEG) <IP> -IP-, **<PORT>** - HTTP-I

UPnP:

http://<IP>:<PORT>,

.

[

] (

: Plug&Play.

4.11).

| orwarding |                              |
|-----------|------------------------------|
| BD75-5    |                              |
| Save      |                              |
|           |                              |
|           | forwarding<br>BD75-5<br>Save |

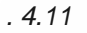

,

UPnP

#### 4.4. «DDNS»

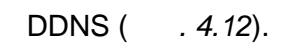

| Home System     | Streaming                                                                                                    | PTZ                                                                                                    | Logout                                                                                                    |
|-----------------|----------------------------------------------------------------------------------------------------|----------------------------------------------------------------------------------------------------|----------------------------------------------------------------------------------------------------|
| DDNS            |                                                                                                    |                                                                                                    |                                                                                                    |
| Dynamic DNS     | You Want To                                                                                                    |                                                                                                    | DNS Account                                                                                                    |
|                 |                                                                                                    |                                                                                                    | SNS Account.                                                                                                    |
| Enable DDINS    | _                                                                                                    |                                                                                                    |                                                                                                    |
| Provider        | Dy                                                                                                    | nDNS.org(D)                                                                                                    | ynamic) 🔻                                                                                                    |
| Host name       |                                                                                                    |                                                                                                    |                                                                                                    |
|                 |                                                                                                    |                                                                                                    |                                                                                                    |
| Username/E-mail |                                                                                                    |                                                                                                    |                                                                                                    |
| Password/Key    |                                                                                                    |                                                                                                    |                                                                                                    |
|                 |                                                                                                    | Save                                                                                                    |                                                                                                    |
|                 |                                                                                                    |                                                                                                    |                                                                                                    |
|                 |                                                                                                    |                                                                                                    |                                                                                                    |
|                 |                                                                                                    |                                                                                                    |                                                                                                    |
|                 |                                                                                                    |                                                                                                    |                                                                                                    |
|                 |                                                                                                    |                                                                                                    |                                                                                                    |
|                 |                                                                                                    |                                                                                                    |                                                                                                    |
|                 |                                                                                                    |                                                                                                    |                                                                                                    |
|                 |                                                                                                    |                                                                                                    |                                                                                                    |
|                 |                                                                                                    |                                                                                                    |                                                                                                    |
|                 |                                                                                                    |                                                                                                    |                                                                                                    |
|                 |                                                                                                    |                                                                                                    |                                                                                                    |
|                 | Home System  DDNS  Dynamic DNS Use Dynamic DNS If  Enable DDNS  Provider  Host name Username/E-mail Password/Key | Home       System       Streaming         DDNS       Dynamic DNS use Dynamic DNS If You Want To       Image: Comparison of the system of the system | Home       System       Streaming       PTZ         DDNS       Dynamic DNS       Use Dynamic DNS If You Want To Use Your DI       Image: Comparison of the stream of the stream of the s |

#### . 4.12

DDNS IP-IP-, \_ddns.org. www.camera1. DDNS, IP-DDNS. DDNS: DDNS: DDNS. : DDNS. : DDNS. DDNS. : 1 DDNS, ( ). ]. ſ 4.5. « »

( . 4.13).

| Beward                | Home     | System         | Streaming   | PTZ  | Logout |  |
|-----------------------|----------|----------------|-------------|------|--------|--|
| System                | Mail     |                |             |      |        |  |
| Security              | SMTP     |                | _           |      |        |  |
| Network               | 1st SMT  | 'P (mail) serv | er          |      |        |  |
| DDNS                  | 1st SMT  | 'P (mail) serv | er port 25  | i    |        |  |
| Mail                  | 1st SMT  | P account na   | ame         |      |        |  |
| FTP                   | 1st SMT  | P password     |             |      |        |  |
| Application           | 1st reci | pient email a  | ddress      |      |        |  |
| Snapshot              | 2nd SM   | TP (mail) ser  | ver         |      |        |  |
| View log file         | 2nd SM   | TP (mail) ser  | ver port 25 | 1    |        |  |
| View user information | 2nd SM   | TP account n   | ame         |      |        |  |
| View parameters       | 2nd SM   | TP password    |             |      |        |  |
| Factory default       | 2nd rec  | ipient email a | address     |      |        |  |
| Software version      | Sender   | email addres   | s           |      |        |  |
| Software upgrade      |          |                |             | Save |        |  |
|                       |          |                |             |      |        |  |
|                       |          |                |             |      |        |  |
|                       |          |                |             |      |        |  |
|                       |          |                |             |      |        |  |
|                       |          |                |             |      |        |  |
|                       |          |                |             |      |        |  |
|                       |          |                |             |      |        |  |

. 4.13

Simple Mail Transfer Protocol (SMTP).

). .

:

SMTP- : IP- SMTP-

SMTP- : SMTP- .

- 25 1024 65535.

: SMTP- .

SMTP-

SMTP-

BD75-5

IP-

- 25,

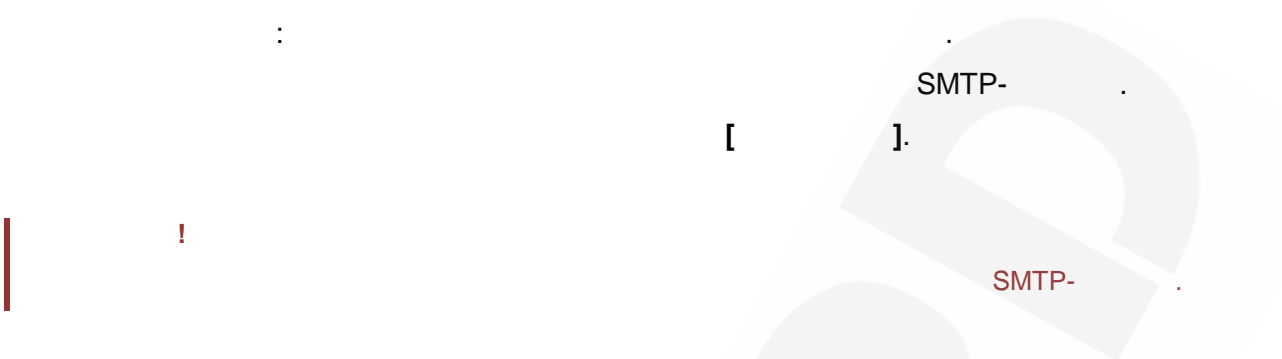

#### 4.5. «FTP»

FTP- ( *. 4.14*).

| Beward                | Home System Streaming PTZ Logout |
|-----------------------|----------------------------------|
| System                | FTP                              |
| Security              | FTP                              |
| Network               | Built-in FTP server port 21      |
| DDNS                  | 1st FTP server                   |
| Mail                  | 1st FTP server port              |
| FTP                   | 1st FTP user name                |
| Application           | 1st FTP remote folder            |
| Snapshot              | 1st FTP passive mode             |
| View log file         | 2nd FTP server                   |
| View user information | 2nd FTP server port 21           |
| View parameters       | 2nd FTP user name                |
| Factory default       | 2nd FTP password                 |
| Software version      | 2nd FTP remote folder            |
| Software upgrade      | 2nd FTP passive mode             |
|                       | Save                             |
|                       | <i>. 4.14</i><br>FTP-            |
| FTP-                  | FTP. FTP-                        |

FTP-

**FTP-** : FTP- . – 21,

| - 1 | 65535. |      |      |                                    |  |
|-----|--------|------|------|------------------------------------|--|
| :   |        |      | FTP- |                                    |  |
| :   |        |      | FTP  |                                    |  |
|     | :      | FTP- | (    | , ).                               |  |
|     |        |      |      | <ul> <li>ipcam\example.</li> </ul> |  |
|     | :      |      |      |                                    |  |
|     |        |      |      |                                    |  |
|     |        |      | I    | ].                                 |  |

| 1 |      |   |  |   |
|---|------|---|--|---|
|   | FTP- | , |  | • |
|   |      |   |  |   |
|   |      |   |  |   |

| 4.0. | w.     |   | / | " |
|------|--------|---|---|---|
| IP-  | BD75-5 | 4 |   | 1 |

#### ( . 4.15).

| Beward                | Home    | System              | n Streamin   | g PTZ        | Logout       |
|-----------------------|---------|---------------------|--------------|--------------|--------------|
| System                | Applica | ition               |              |              |              |
| Security              | Alarm   | Alarm Pin Selection |              |              |              |
| Network               |         | .arm<br>1.          | None         | None         | None         |
| DDNS                  | 1       | 2.                  | None<br>None | None<br>None | None<br>None |
| Mail                  |         | 4.                  | None         | None         | None         |
| FTP                   | E       | dit                 |              |              |              |
| Application           |         |                     |              |              |              |
| Snapshot              |         |                     |              |              |              |
| View log file         | 1       |                     |              |              |              |
| View user information |         |                     |              |              |              |
| View parameters       |         |                     |              |              |              |
| Factory default       |         |                     |              |              |              |
| Software version      |         |                     |              |              |              |
| Software upgrade      |         |                     |              |              |              |
|                       |         |                     |              |              |              |
|                       |         |                     |              |              |              |
|                       |         |                     |              |              |              |
|                       |         |                     |              |              |              |
|                       |         |                     |              |              |              |
|                       |         |                     |              |              |              |
|                       |         |                     |              |              |              |

#### . 4.15
I

! , ! .

],

( . 4.16).

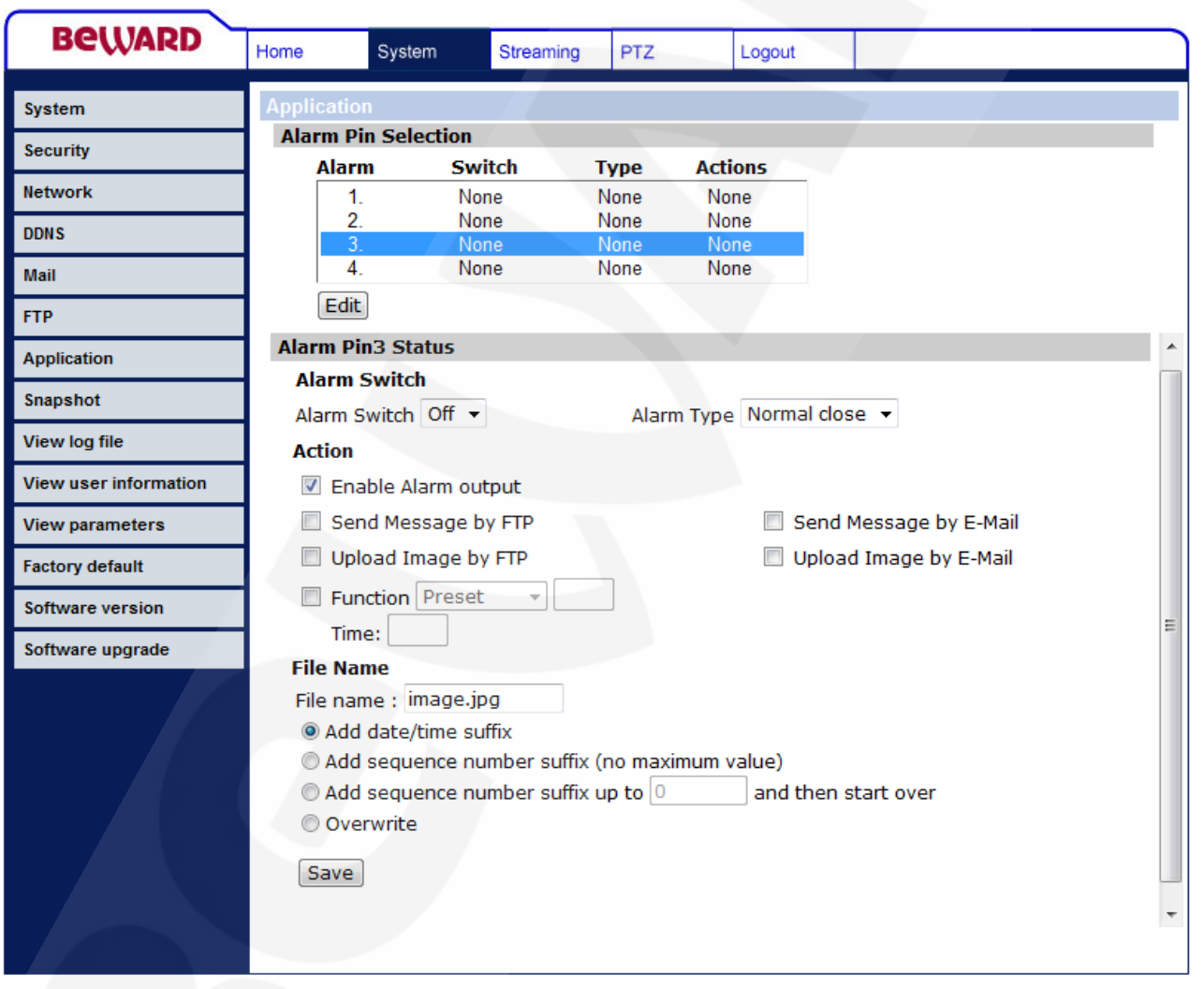

. 4.16

( . 4.17).

2

/

(

## Beward

| Beward                | Home       | System                                     | Streaming    | PTZ       | Lo       | ogout               | )  |  |  |  |  |  |
|-----------------------|------------|--------------------------------------------|--------------|-----------|----------|---------------------|----|--|--|--|--|--|
| System                | Applicatio | n                                          |              |           |          |                     | Ī  |  |  |  |  |  |
| Security              | Alarm Pi   | Alarm Pin Selection                        |              |           |          |                     |    |  |  |  |  |  |
| Network               | Aları      | n Sv                                       | vitch        | Туре      | Action   | ns                  |    |  |  |  |  |  |
| network               | 1.         | . N                                        | one<br>one   | None      | None     |                     |    |  |  |  |  |  |
| DDNS                  | 3.         | . N                                        | one          | None      | None     |                     |    |  |  |  |  |  |
| Mail                  | 4.         | . N                                        | one          | None      | None     | 9                   |    |  |  |  |  |  |
| FTP                   | Edit       |                                            |              |           |          |                     |    |  |  |  |  |  |
| Application           | Alarm Pi   | n3 Status                                  |              |           |          |                     | L. |  |  |  |  |  |
| Snapshot              | Alarm S    | Switch                                     | r            | Alarm     |          | Normal close        |    |  |  |  |  |  |
| View log file         | Action     |                                            |              | Aidin     | пуре     | Horman close        |    |  |  |  |  |  |
| View user information | 🗹 Ena      | able Alarm o                               | utput        |           |          |                     |    |  |  |  |  |  |
| View parameters       | 🔲 Ser      | Send Message by FTP Send Message by E-Mail |              |           |          |                     |    |  |  |  |  |  |
| Factory default       | 🔲 Upl      | Upload Image by FTP Upload Image by E-Mail |              |           |          |                     |    |  |  |  |  |  |
| Software version      | 🔲 Fur      | nction Prese                               | et 🚽         |           |          |                     |    |  |  |  |  |  |
| Software upgrade      | Tim        | e:                                         |              |           |          | E                   |    |  |  |  |  |  |
| oonnaro apgraao       | File Na    | me                                         |              |           |          |                     |    |  |  |  |  |  |
|                       | File nar   | me : image.j                               | ipg          |           |          |                     |    |  |  |  |  |  |
|                       | Add        | date/time s                                | uffix        |           |          |                     | l  |  |  |  |  |  |
|                       | Add        | sequence n                                 | umber suffix | (no maxir | num valu | lue)                |    |  |  |  |  |  |
|                       | 🔘 Add      | sequence n                                 | umber suffix | up to 🛛   |          | and then start over | l  |  |  |  |  |  |
|                       | Ove        | rwrite                                     |              |           |          |                     |    |  |  |  |  |  |
|                       | Save       |                                            |              |           |          |                     |    |  |  |  |  |  |
|                       |            |                                            |              |           |          |                     |    |  |  |  |  |  |
|                       |            |                                            |              |           |          |                     | 1  |  |  |  |  |  |
|                       |            |                                            |              |           |          |                     |    |  |  |  |  |  |

. 4.17

:

).

( . 4.18).

| Beward                | Home       | System         | Streaming     | PTZ          | Logou     | t                      |               |  |
|-----------------------|------------|----------------|---------------|--------------|-----------|------------------------|---------------|--|
| System                | Applicatio | n              |               |              |           |                        |               |  |
| Security              | Alarm P    | in Selection   | itah          | Turno        | Actions   |                        |               |  |
| Network               |            | . No           | ne            | None         | None      |                        |               |  |
| DDNS                  | 2          | . No           | ne            | None         | None      |                        |               |  |
| Mail                  | 4          | . No<br>. No   | ne<br>ne      | None<br>None | None      |                        |               |  |
|                       | Edit       |                |               |              |           |                        |               |  |
| FIP                   | Alarm Pi   | in3 Status     |               |              |           |                        |               |  |
| Application           | Alarm      | Switch         |               |              |           |                        |               |  |
| Snapshot              | Alarm S    | Switch Off 👻   | 1             | Alarm        | Type Norn | nal close 🔻            |               |  |
| View log file         | Action     |                |               |              |           |                        |               |  |
| View user information | 🗹 Ena      | able Alarm ou  | tput          |              |           |                        |               |  |
| View parameters       | 🔽 Sei      | nd Message b   | y FTP         |              |           | Send Message by E-Ma   | il            |  |
| Factory default       | 🔽 Up       | load Image b   | y FTP         |              | V         | Upload Image by E-Mail |               |  |
|                       | FT         | P address      | FTP1          | -            |           | E-Mailaddress          | E-Mail 1 🔻    |  |
| Software version      | Pr         | e-trigger buff | er 5 fra      | ames 👻       | ]         | Pre-trigger buffer     | 5 frames 🔻    |  |
| Software upgrade      | Po         | st-trigger bul | ffer 5 fra    | ames 🕞       |           | Post-trigger buffer    | 5 frames 👻    |  |
|                       |            | Continue im    | age upload    |              |           | 🔲 Continue image up    | oload         |  |
|                       |            | Opload for     | or 1 s        | ec           |           | Opload for 1           | sec           |  |
|                       |            | 🔘 Upload d     | uring trigger | active       |           | Opload during t        | rigger active |  |
|                       |            | Image frequ    | Jence Max.    | → fps        |           | Image frequence        | Max. 👻 fps    |  |
|                       | 🔽 Fur      | nction Preset  | •             |              |           |                        |               |  |
|                       | Time:      |                |               |              |           |                        |               |  |
|                       | File Na    | me             |               |              |           |                        |               |  |
|                       |            |                |               |              |           |                        |               |  |
|                       |            |                |               |              |           |                        |               |  |
|                       |            |                |               | 4.18         |           |                        |               |  |
| •                     |            |                |               |              |           |                        |               |  |

| FTP: |       | "alarmmessage.txt"   | FTP- |
|------|-------|----------------------|------|
| :[   | ] IP- | , IP- ,              |      |
|      | FTP-  | , "alarmmessage.txt" |      |

#### FTP:

"jpg".

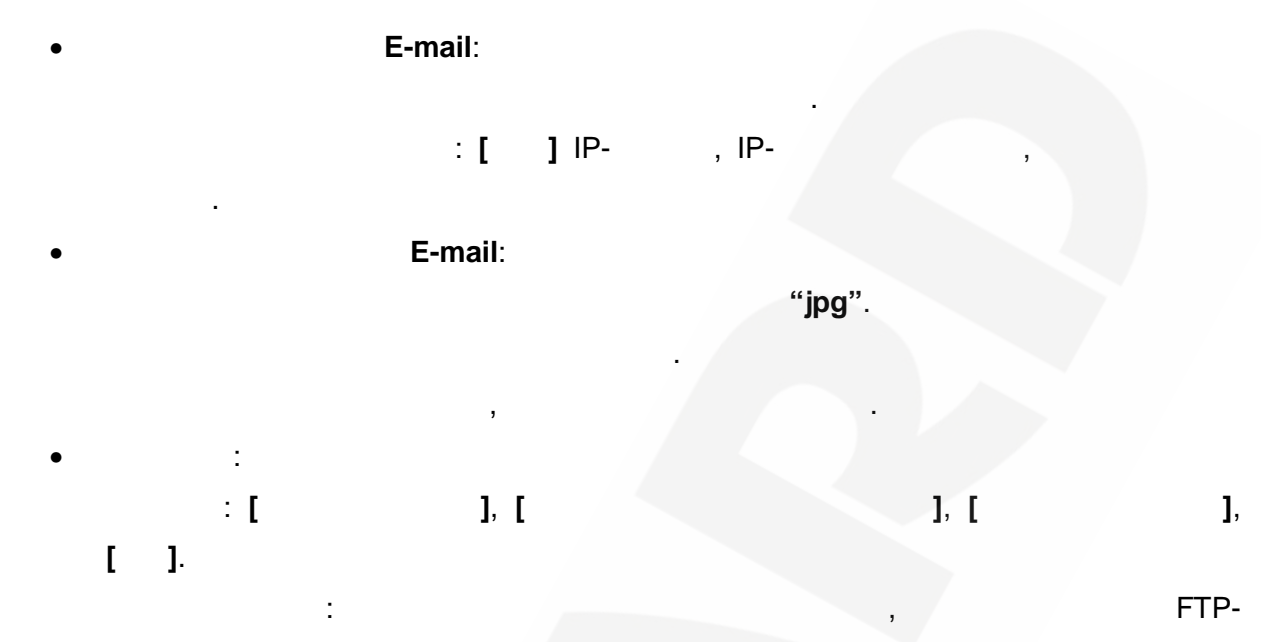

E-mail ( . 4.19).

| Beward                | Home System Streaming PTZ Logout                       |   |
|-----------------------|--------------------------------------------------------|---|
| System                | Application                                            |   |
| Security              | Alarm Pin Selection<br>Alarm Switch Type Actions       |   |
| Network               | 1. None None None                                      |   |
| DDNS                  | 2. None None None 3 None None None                     |   |
| Mail                  | 4. None None None                                      |   |
| FTP                   | Edit                                                   |   |
| Application           | Alarm Pin3 Status                                      | * |
| Snapshot              |                                                        |   |
| View log file         | Atam Switch Off V                                      |   |
| View user information | Enable Alarm output                                    |   |
| View parameters       | Send Message by FTP Send Message by E-Mail             |   |
| Factory default       | Upload Image by FTP Upload Image by E-Mail             |   |
| Software version      | Function Preset                                        | _ |
| Software upgrade      |                                                        | - |
|                       | File name                                              |   |
|                       | Add date/time suffix                                   |   |
|                       | Add sequence number suffix (no maximum value)          |   |
|                       | Add sequence number suffix up to 0 and then start over |   |
|                       | Overwrite                                              |   |
|                       | Save                                                   |   |
|                       |                                                        |   |
|                       |                                                        | Ŧ |
|                       |                                                        |   |

. 4.19

IP-

- / :
- ( ):
- :
- .
- ! FTP e-mail MJPEG!
- I
- [ ].
  - 4.7. «
- ( *. 4.20*).

)

(

, ]

:\,

[

| Beward                | Home             | System        | Streaming | PTZ | Logout |  |
|-----------------------|------------------|---------------|-----------|-----|--------|--|
| System                | Snapshot         |               |           |     |        |  |
| Security              | Snapshot         |               |           |     |        |  |
| Network               | All ima <u>c</u> | ges stored at | : C:\     |     | Select |  |
| DDNS                  | Save             |               |           |     |        |  |
| Mail                  |                  |               |           |     |        |  |
| FTP                   |                  |               |           |     |        |  |
| Application           |                  |               |           |     |        |  |
| Snapshot              |                  |               |           |     |        |  |
| View log file         |                  |               |           |     |        |  |
| View user information |                  |               |           |     |        |  |
| View parameters       |                  |               |           |     |        |  |
| Factory default       |                  |               |           |     |        |  |
| Software version      |                  |               |           |     |        |  |
| Software upgrade      |                  |               |           |     |        |  |
|                       |                  |               |           |     |        |  |
|                       |                  |               |           |     |        |  |
|                       |                  |               |           |     |        |  |
|                       |                  |               |           |     |        |  |
|                       |                  |               |           |     |        |  |
|                       |                  |               |           |     |        |  |
|                       |                  |               |           |     |        |  |

. 4.20

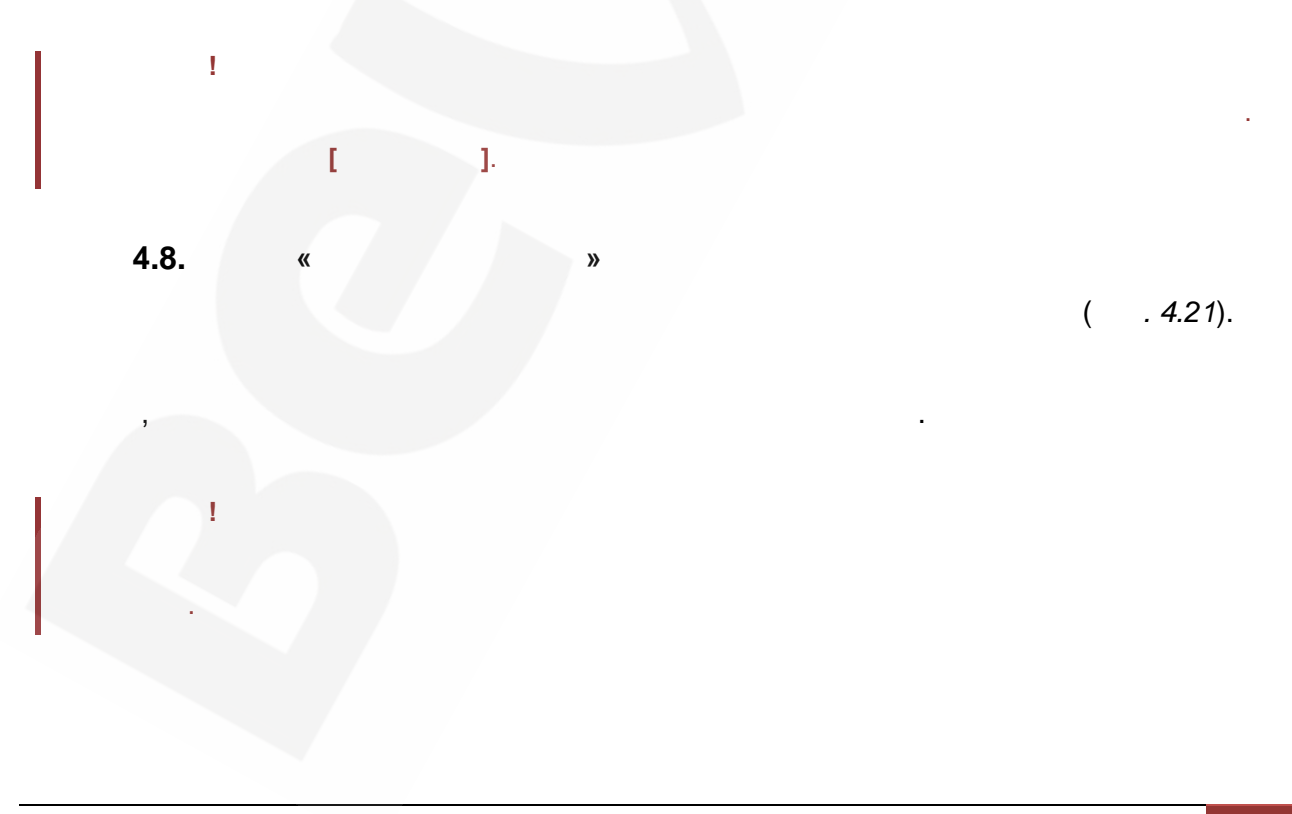

| Beward                | Home         | System                           | Streaming                      | PTZ                            | Logout                       |                        |   |
|-----------------------|--------------|----------------------------------|--------------------------------|--------------------------------|------------------------------|------------------------|---|
| System                | System Ic    | )g                               |                                |                                |                              |                        |   |
| Security              | [Fri         | i Feb 18 18:30                   | 0:00 2011]N                    | Network inter                  | face initialize              | d start                | * |
| Network               | (Fr          | Feb 18 18:30                     | D:01 2011]                     | Host IP = 192                  | 2.168.15.18                  |                        |   |
| DDNS                  | (Fr          | Feb 18 18:30                     | 0:01 2011]3                    | Gateway = 19                   | - 255.255.25<br>92.168.0.254 |                        |   |
| Mail                  | EFF          | i Feb 18 18:30<br>i Feb 18 18:30 | 0:01 2011]M<br>0:30 2011]d     | AC address<br>connect by Ac    | = 00:D0:89:0<br>Imin@192.16  | 05:2B:45<br>8.15.225   |   |
| FTP                   | [Tu<br>[W    | ie Feb 22 14:(<br>ed Mar 2 11:   | 04:30 2011] -<br>40:45 2011] - | -connect by A<br>-connect by a | dmin@192.10<br>admin@192.1   | 68.15.230<br>.68.15.92 |   |
| Application           | [W<br>[W     | ed Mar 211:<br>ed Mar 211:       | 40:48 2011] -<br>40:52 2011] - | -connect by a                  | admin@192.1<br>Admin@192.1   | .68.15.92<br>.68.15.92 |   |
| Snapshot              | [W           | ed Mar 2 13:<br>ed Mar 2 13:     | 06:44 2011] -                  | -connect by                    | Admin@192.1                  | 68.15.92               |   |
| View log file         | [w           | ed Mar 2 13:<br>ed Mar 2 13:     | 32:18 2011] -                  | -connect by                    | admin@192.1                  | 68.15.92               |   |
| View user information | [w           | ed Mar 2 13:                     | 36:05 2011] -                  | -connect by                    | Admin@192.1                  | .68.15.92              |   |
| View parameters       | LVV<br>[Th   | ed Mar 2 15:<br>iu Mar 3 09:0    | 23:12 2011] -<br>9:48 2011]    | connect by a                   | dmin@192.1<br>dmin@192.16    | .68.15.92<br>58.15.92  |   |
| Factory default       | ци<br>(Th    | iu Mar 3 09:0<br>iu Mar 3 09:0   | 9:51 2011]<br>9:52 2011]       | connect by a<br>connect by a   | dmin@192.16<br>dmin@192.16   | 58.15.92<br>58.15.92   |   |
| Software version      | - (Th<br>(Th | iu Mar 3 09:0<br>iu Mar 3 09:1   | 9:56 2011]<br>0:04 2011]       | connect by a<br>connect by A   | dmin@192.16<br>dmin@192.16   | 58.15.92<br>58.15.92   |   |
| Software upgrade      |              |                                  |                                |                                |                              |                        |   |
|                       |              |                                  |                                |                                |                              |                        |   |
|                       |              |                                  |                                |                                |                              |                        |   |

4.

«

*»* 

4.21

»

÷

4.9.

«

( . 4.22).

| Beward                | Home       | System        | Streaming | PTZ  | Logout     |        |   |  |
|-----------------------|------------|---------------|-----------|------|------------|--------|---|--|
| System                | User infor | mation        |           |      |            |        |   |  |
| Security              | Adn        | nin:1234      |           |      |            |        | * |  |
| Network               | 1          |               |           |      |            |        |   |  |
| DDNS                  | 1          |               |           |      |            |        |   |  |
| Mail                  | 1          |               |           |      |            |        |   |  |
| FTP                   |            |               |           |      |            |        |   |  |
| Application           |            |               |           |      |            |        |   |  |
| Snapshot              |            |               |           |      |            |        |   |  |
| View log file         |            |               |           |      |            |        |   |  |
| View user information |            |               |           |      |            |        |   |  |
| View parameters       |            |               |           |      |            |        |   |  |
| Factory default       |            |               |           |      |            |        |   |  |
| Software version      |            |               |           |      |            |        |   |  |
| Software upgrade      |            |               |           |      |            |        |   |  |
|                       |            | get user info | ormation  |      | get user p | rivacy |   |  |
|                       |            |               |           |      |            |        |   |  |
|                       |            |               |           |      |            |        |   |  |
|                       |            |               |           |      |            |        |   |  |
|                       |            |               |           |      |            |        |   |  |
|                       |            |               |           |      |            |        |   |  |
|                       |            |               |           |      |            |        |   |  |
|                       |            |               |           | 4.22 |            |        |   |  |
|                       |            |               |           |      |            |        |   |  |
| 4.10.                 | "          |               | <b>»</b>  |      |            |        |   |  |
|                       |            |               |           |      |            |        |   |  |
| ( 100)                |            |               |           |      |            |        |   |  |
| . 4.23).              |            |               |           |      |            |        |   |  |
|                       |            |               |           |      |            |        |   |  |
|                       |            |               |           |      |            |        |   |  |

| Beward                | ome System Streaming PTZ Logout           |  |  |  |  |  |  |  |  |  |
|-----------------------|-------------------------------------------|--|--|--|--|--|--|--|--|--|
| System                | Parameter list                            |  |  |  |  |  |  |  |  |  |
| Security              | Network PTZ Initial Configuration File    |  |  |  |  |  |  |  |  |  |
| Network               | [Camera setting]                          |  |  |  |  |  |  |  |  |  |
| DDNS                  |                                           |  |  |  |  |  |  |  |  |  |
| Mail                  | shutter speed = <12>                      |  |  |  |  |  |  |  |  |  |
| FTP                   |                                           |  |  |  |  |  |  |  |  |  |
| Application           | bright value = $<11$                      |  |  |  |  |  |  |  |  |  |
| Snapshot              |                                           |  |  |  |  |  |  |  |  |  |
| View log file         |                                           |  |  |  |  |  |  |  |  |  |
| View user information | manual gain = <o></o>                     |  |  |  |  |  |  |  |  |  |
| View parameters       | white balance mode = <auto></auto>        |  |  |  |  |  |  |  |  |  |
| Factory default       | white balance rgain = <10>                |  |  |  |  |  |  |  |  |  |
| Software version      | white balance bgain = <19>                |  |  |  |  |  |  |  |  |  |
| Software upgrade      | K THE THE THE THE THE THE THE THE THE THE |  |  |  |  |  |  |  |  |  |
|                       |                                           |  |  |  |  |  |  |  |  |  |
|                       |                                           |  |  |  |  |  |  |  |  |  |
|                       |                                           |  |  |  |  |  |  |  |  |  |
|                       |                                           |  |  |  |  |  |  |  |  |  |

. 4.23

»

4.11. «

( . 4.24).

| Beward                | Home       | System                          | Streaming     | PTZ                        | Logout      |     |  |  |  |  |  |
|-----------------------|------------|---------------------------------|---------------|----------------------------|-------------|-----|--|--|--|--|--|
| System                | Factory de | fault                           |               |                            |             |     |  |  |  |  |  |
| Security              |            |                                 |               |                            |             |     |  |  |  |  |  |
| Network               | System wi  | ctory setting<br>Il restart and | need installe | y changes?<br>r program to | setup netwo | rk. |  |  |  |  |  |
| DDNS                  |            |                                 |               |                            |             |     |  |  |  |  |  |
| Mail                  | Set Defa   | ult                             |               |                            |             |     |  |  |  |  |  |
| FTP                   |            |                                 |               |                            |             |     |  |  |  |  |  |
| Application           | Reboot the | e system.                       |               |                            |             |     |  |  |  |  |  |
| Snapshot              | Debeet     |                                 |               |                            |             |     |  |  |  |  |  |
| View log file         | Reboot     |                                 |               |                            |             |     |  |  |  |  |  |
| View user information |            |                                 |               |                            |             |     |  |  |  |  |  |
| View parameters       |            |                                 |               |                            |             |     |  |  |  |  |  |
| Factory default       |            |                                 |               |                            |             |     |  |  |  |  |  |
| Software version      |            |                                 |               |                            |             |     |  |  |  |  |  |
| Software upgrade      |            |                                 |               |                            |             |     |  |  |  |  |  |
|                       |            |                                 |               |                            |             |     |  |  |  |  |  |
|                       |            |                                 |               |                            |             |     |  |  |  |  |  |
|                       |            |                                 |               |                            |             |     |  |  |  |  |  |
|                       |            |                                 |               |                            |             |     |  |  |  |  |  |
|                       |            |                                 |               |                            |             |     |  |  |  |  |  |
|                       | 1.1        |                                 |               |                            |             |     |  |  |  |  |  |
|                       |            |                                 |               |                            |             |     |  |  |  |  |  |

. 4.24

4.12. « »

( . 4.25).

| Beward                | Home      | System         | Streaming | PTZ | Logout |  |
|-----------------------|-----------|----------------|-----------|-----|--------|--|
| System                | Software  | version        |           |     |        |  |
| Security              |           |                |           |     |        |  |
| Network               |           |                |           |     |        |  |
| DDNS                  |           |                |           |     |        |  |
| Mail                  |           |                |           |     |        |  |
| FTP                   |           |                |           |     |        |  |
| Application           |           |                |           |     |        |  |
| Snapshot              | The softw | are version is | w2010082  | 4NS |        |  |
| View log file         |           |                |           |     |        |  |
| View user information |           |                |           |     |        |  |
| View parameters       |           |                |           |     |        |  |
| Factory default       |           |                |           |     |        |  |
| Software version      |           |                |           |     |        |  |
| Software upgrade      |           |                |           |     |        |  |
|                       |           |                |           |     |        |  |
|                       |           |                |           |     |        |  |
|                       |           |                |           |     |        |  |
|                       |           |                |           |     |        |  |
|                       |           |                |           |     |        |  |
|                       |           |                |           |     |        |  |
|                       |           |                |           |     |        |  |

. 4.25

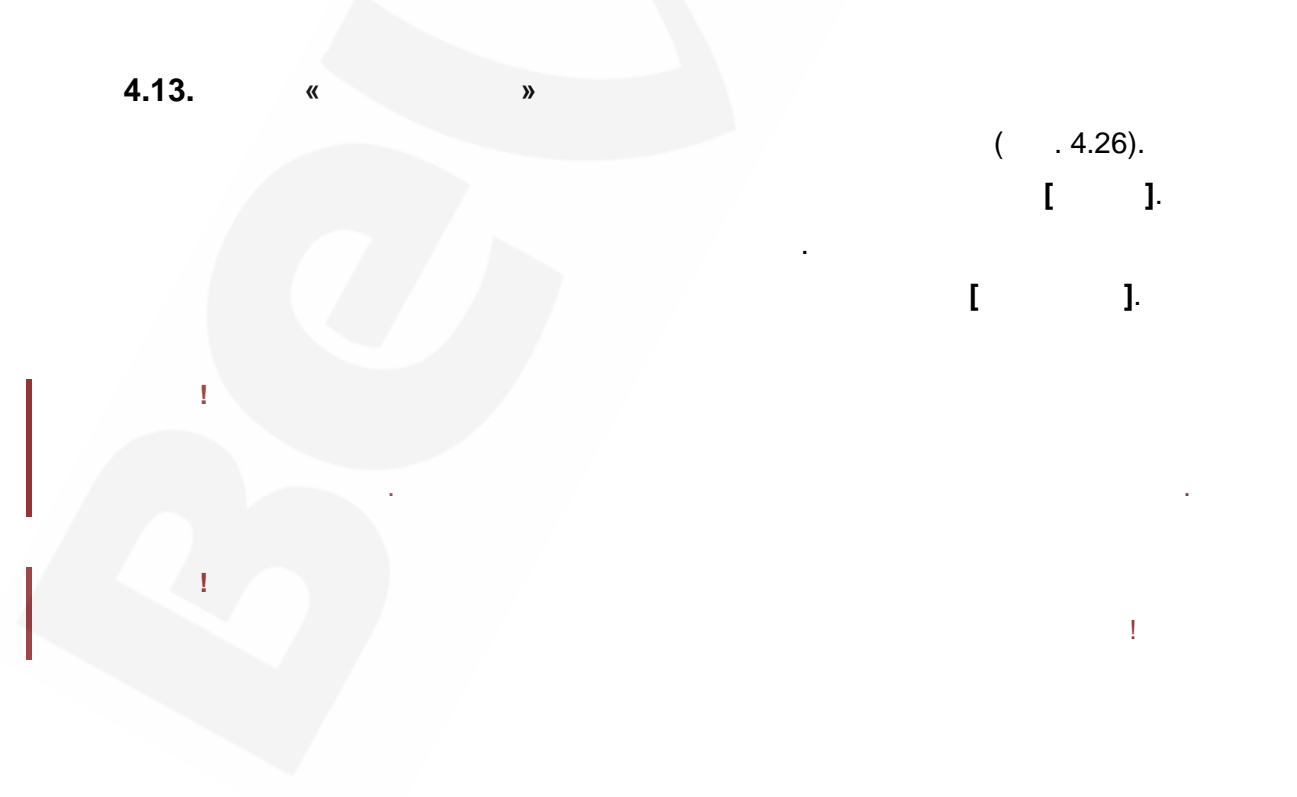

| Home System       | Streaming                                                                                                    | PTZ                                                                                                    | Logout                                                                                                    |                                                  |  |  |  |  |  |  |  |
|-------------------|----------------------------------------------------------------------------------------------------|----------------------------------------------------------------------------------------------------|----------------------------------------------------------------------------------------------------|--------------------------------------------------|--|--|--|--|--|--|--|
| Upgrade           |                                                                                                    |                                                                                                    |                                                                                                    |                                                  |  |  |  |  |  |  |  |
| Follow These Step | ollow These Steps To Do The Software Upgrade                                                                                  |                                                                                                    |                                                                                                    |                                                  |  |  |  |  |  |  |  |
|                   |                                                                                                    |                                                                                                    |                                                                                                    |                                                  |  |  |  |  |  |  |  |
| tep1:             |                                                                                                    |                                                                                                    |                                                                                                    |                                                  |  |  |  |  |  |  |  |
| Upload the bi     | Upload the binary file                                                                                                    |                                                                                                    |                                                                                                    |                                                  |  |  |  |  |  |  |  |
|                   | 0630                                                                                                    | p                                                                                                    |                                                                                                    |                                                  |  |  |  |  |  |  |  |
| Step2:            |                                                                                                    |                                                                                                    |                                                                                                    |                                                  |  |  |  |  |  |  |  |
| Select binary     | file you want to u                                                                                                    | upgrade                                                                                                    |                                                                                                    |                                                  |  |  |  |  |  |  |  |
| useriand.jπs2     | •                                                                                                    |                                                                                                    |                                                                                                    |                                                  |  |  |  |  |  |  |  |
| Step3:            |                                                                                                    |                                                                                                    |                                                                                                    |                                                  |  |  |  |  |  |  |  |
| Click the upgi    | ade button to st                                                                                                    | art trie upg                                                                                                    | grade process                                                                                                    |                                                  |  |  |  |  |  |  |  |
| Upgrade           |                                                                                                    |                                                                                                    |                                                                                                    |                                                  |  |  |  |  |  |  |  |
| opgrade           |                                                                                                    |                                                                                                    |                                                                                                    |                                                  |  |  |  |  |  |  |  |
|                   |                                                                                                    |                                                                                                    |                                                                                                    |                                                  |  |  |  |  |  |  |  |
|                   |                                                                                                    |                                                                                                    |                                                                                                    |                                                  |  |  |  |  |  |  |  |
|                   |                                                                                                    |                                                                                                    |                                                                                                    |                                                  |  |  |  |  |  |  |  |
|                   |                                                                                                    |                                                                                                    |                                                                                                    |                                                  |  |  |  |  |  |  |  |
|                   |                                                                                                    |                                                                                                    |                                                                                                    |                                                  |  |  |  |  |  |  |  |
|                   |                                                                                                    |                                                                                                    |                                                                                                    |                                                  |  |  |  |  |  |  |  |
|                   |                                                                                                    |                                                                                                    |                                                                                                    |                                                  |  |  |  |  |  |  |  |
|                   |                                                                                                    |                                                                                                    |                                                                                                    |                                                  |  |  |  |  |  |  |  |
|                   | Home System Upgrade Follow These Steps Step1: Upload the bi Step2: Select binary Userland.jffs2 Step3: Click the upgr Upgrade | Home       System       Streaming         Upgrade       Follow These Steps To Do The Soft         Step1:       Upload the binary file         Upload the binary file       O63a         Step2:       Select binary file you want to userland.jffs2         Step3:       Click the upgrade button to st         Upgrade       Upgrade | Home     System     Streaming     PTZ       Upgrade       Step1:     Upload the binary file       Upload the binary file     Ofdaop       Step2:     Select binary file you want to upgrade       userland.jffs2        Step3:     Click the upgrade button to start the upgrade       Upgrade | Home     System     Streaming     PTZ     Logout |  |  |  |  |  |  |  |

. 4.26

#### 5. « » :[ ], [ ], [ ], [ ], [ 1. Beward Home System Streaming PTZ Logout Video Format Video Resolution : Video Compression In the second second Video OCX Protocol H.264 D1 (30fps) + MJPEG CIF (30fps) Video Frame Skip H.264 D1 (30fps) + H.264 D1 (30fps) Audio H.264 D1 (30fps) + H.264 CIF (30fps) Save Note : Image attachment by FTP or E-mail will be available only while MJPEG streaming is selected. Video Deinterlace : 3D Deinterlacing Intra Field Deinterlacing Inter Field Deinterlacing (off) Save GOV Settings : H.264-1 GOV Length : 30 H.264-2 GOV Length : 30 Save

. 5.1

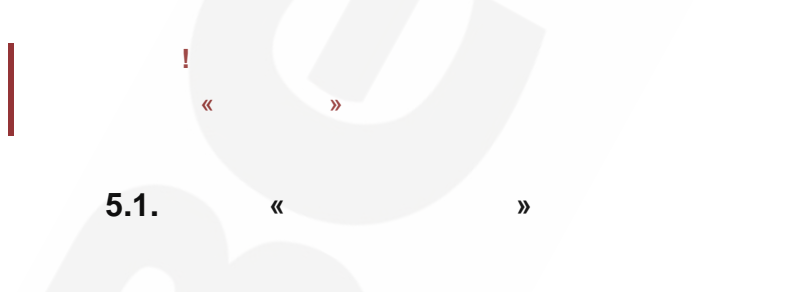

( . 5.2).

!

1

GOV

| BeWARD             | Home System Streaming PTZ Logout                                                                                                    |  |  |  |  |  |  |  |  |  |
|--------------------|----------------------------------------------------------------------------------------------------|--|--|--|--|--|--|--|--|--|
| Video Format       | Video Format                                                                                                    |  |  |  |  |  |  |  |  |  |
| Video Compression  | Video Resolution :                                                                                                    |  |  |  |  |  |  |  |  |  |
| Video OCX Protocol | In the second second |  |  |  |  |  |  |  |  |  |
| Video Frame Skip   | H.264 D1 (30fps) + MJPEG CIF (30fps)                                                                                                    |  |  |  |  |  |  |  |  |  |
| Audio              | H.264 D1 (30fps) + H.264 D1 (30fps)                                                                                                    |  |  |  |  |  |  |  |  |  |
|                    | H.264 D1 (30fps) + H.264 CIF (30fps)                                                                                                    |  |  |  |  |  |  |  |  |  |
|                    | Save                                                                                                    |  |  |  |  |  |  |  |  |  |
|                    | Note :<br>Image attachment by FTP or E-mail will be available only while MJPEG streaming<br>is selected.                                                                                                    |  |  |  |  |  |  |  |  |  |
|                    | Video Deinterlace :                                                                                                    |  |  |  |  |  |  |  |  |  |
|                    | I 3D Deinterlacing                                                                                                    |  |  |  |  |  |  |  |  |  |
|                    | Intra Field Deinterlacing                                                                                                    |  |  |  |  |  |  |  |  |  |
|                    | Inter Field Deinterlacing (off)                                                                                                    |  |  |  |  |  |  |  |  |  |
|                    | Save                                                                                                    |  |  |  |  |  |  |  |  |  |
|                    |                                                                                                    |  |  |  |  |  |  |  |  |  |
|                    | GOV Settings :                                                                                                    |  |  |  |  |  |  |  |  |  |
|                    | H.264-1 GOV Length : 30                                                                                                    |  |  |  |  |  |  |  |  |  |
|                    | H.264-2 GOV Length : 30                                                                                                    |  |  |  |  |  |  |  |  |  |
|                    | Save                                                                                                    |  |  |  |  |  |  |  |  |  |
|                    |                                                                                                    |  |  |  |  |  |  |  |  |  |
|                    |                                                                                                    |  |  |  |  |  |  |  |  |  |
|                    | . 5.2                                                                                                    |  |  |  |  |  |  |  |  |  |
|                    |                                                                                                    |  |  |  |  |  |  |  |  |  |
|                    |                                                                                                    |  |  |  |  |  |  |  |  |  |
|                    |                                                                                                    |  |  |  |  |  |  |  |  |  |
|                    |                                                                                                    |  |  |  |  |  |  |  |  |  |

[ 1.

GOV

•

#### 5.2. « »

( . 5.3).

| Beward             | Home                                                                                             | System                                                                                                    | Streaming                                                                                     | PTZ                              | Logout   |  |
|--------------------|--------------------------------------------------------------------------------------------------|----------------------------------------------------------------------------------------------------|-----------------------------------------------------------------------------------------------|----------------------------------|----------|--|
| Video Format       | Video Con                                                                                        | npression                                                                                                    |                                                                                               |                                  |          |  |
| Video Compression  | MJPEG Co                                                                                         | mpression s                                                                                                    | etting :                                                                                      |                                  | Pa       |  |
| Video OCX Protocol | © nign<br>© midd                                                                                 | l compressio<br>dle compress                                                                                                    | n , Iow Ditrate<br>ion , default                                                              | e , Iow qua                      | шту      |  |
| Video Frame Skip   | © low                                                                                            | compression                                                                                                    | , high bitrate                                                                                | e , high qua                     | ality    |  |
| Audio              | Save                                                                                             |                                                                                                    |                                                                                               |                                  |          |  |
|                    | H.264 Cor<br>high<br>mide<br>i ow<br>Display<br>Save<br>CBR mode<br>enable H<br>enable H<br>Save | mpression so<br>nest compress<br>dle compression<br>compression<br>compression<br>compression<br>setting :<br>1.264-1 CBR<br>1.264-2 CBR | etting :<br>sion , lowest<br>ion , default<br>a , highest qu<br>on informatio<br>mode<br>mode | quality<br>ality<br>on in the ho | ome page |  |
|                    | Cave                                                                                             |                                                                                                    |                                                                                               |                                  |          |  |

. 5.3

|   | MJPEG:         |   |   | MJPE  | G. |
|---|----------------|---|---|-------|----|
|   |                |   |   |       |    |
| • | ,              |   | , |       |    |
| • | ,              |   |   |       |    |
| • | ,              |   | , |       |    |
|   | <b>H.264</b> : |   |   | H.264 | 4. |
|   |                |   |   |       |    |
|   | ,              |   | , |       |    |
| • | ,              | • |   |       |    |
| • | ,              |   | , |       |    |
|   |                |   |   | :     |    |

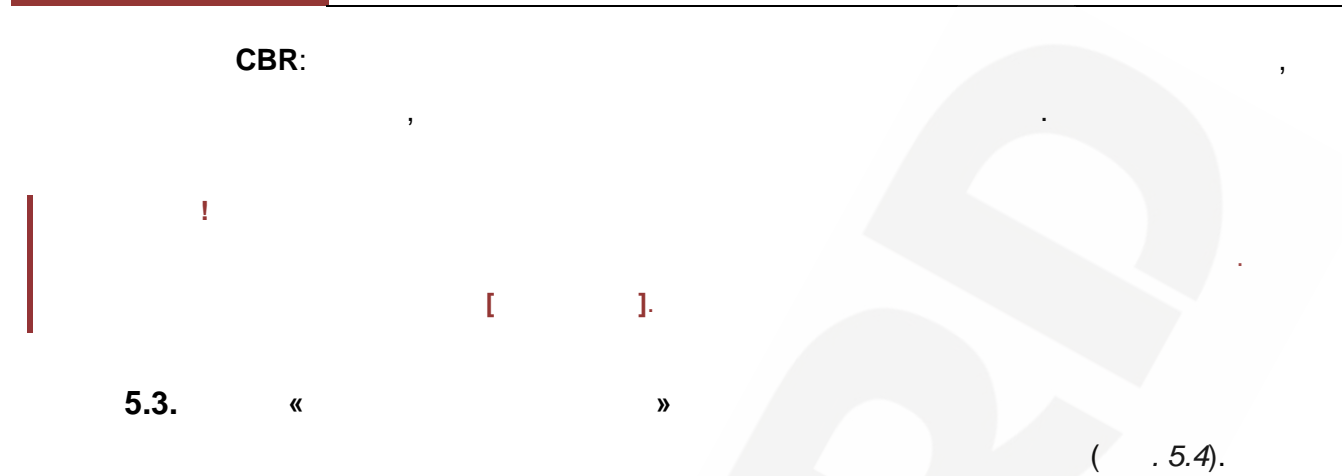

| Beward             | Home     | System        | Streaming     | PTZ     | Logout |      |
|--------------------|----------|---------------|---------------|---------|--------|------|
| Video Format       | Video OC | (Protocol     |               |         |        |      |
| Video Compression  | Video OC | ( protocol s  | etting :      |         |        |      |
| Video OCX Protocol | ○ RTP o  | ver UDP       |               |         |        |      |
| Video Frame Skip   | RTP o    | ver RTSP(TC   | P)            |         |        |      |
| Audio              |          | OVER HITP     |               |         |        |      |
|                    | © Multic | ast mode      |               |         |        |      |
|                    | Mu       | lticast IP Ad | dress         | 0.0.0.0 |        |      |
|                    | Mu       | lticast H.264 | -1 Video Port | :0      |        |      |
|                    | Mu       | lticast H.264 | -2 Video Port |         |        |      |
|                    | Mu       | lticast MJPE  | G Video Port  | 0       |        |      |
|                    | Mu       | lticast Audio | Port          | 0       |        |      |
|                    | Mu       | lticast TTL   |               | 1       |        |      |
|                    | Save     |               |               |         |        |      |
|                    | Note:    |               |               |         |        |      |
|                    |          |               |               |         |        |      |
|                    |          |               |               | 54      |        |      |
| RTP                | UDP:     |               |               |         | RTP    | UDP. |
| RTP<br>(TCP).      | RTSP(TC  | <b>?)</b> :   |               |         | RTP    | RTSP |

RTSP HTTP: RTSP HTTP. , (Wi-Fi) MJPEG HTTP: MJPEG HTTP.

HTTP.

Multicast mode:

! [ ].

**5.4.** « » ( .5.5).

],

],

| Beward             | Home       | System                                | Streaming     | PTZ | Logout |  |  |  |  |  |
|--------------------|------------|---------------------------------------|---------------|-----|--------|--|--|--|--|--|
| Video Format       | Video Fran | ne Skip                               |               |     |        |  |  |  |  |  |
| Video Compression  | No ski     | ipping, defau                         | lt            |     |        |  |  |  |  |  |
| Video OCX Protocol | Frame      | skinning at                           | 5 frame inter | nəl |        |  |  |  |  |  |
| Video Frame Skip   | Uname      | skipping ac                           | 5 frame inter | nai |        |  |  |  |  |  |
| Audio              | © Frame    | Frame skipping at 10 frame internal   |               |     |        |  |  |  |  |  |
|                    | © Frame    | ◎ Frame skipping at 15 frame internal |               |     |        |  |  |  |  |  |
|                    | Save       |                                       |               |     |        |  |  |  |  |  |
|                    |            |                                       |               |     |        |  |  |  |  |  |
|                    |            |                                       |               |     |        |  |  |  |  |  |
|                    |            |                                       |               |     |        |  |  |  |  |  |
|                    |            |                                       |               |     |        |  |  |  |  |  |
|                    |            |                                       |               |     |        |  |  |  |  |  |
|                    |            |                                       |               |     |        |  |  |  |  |  |
|                    |            |                                       |               |     |        |  |  |  |  |  |
|                    |            |                                       |               |     |        |  |  |  |  |  |
|                    |            |                                       |               |     |        |  |  |  |  |  |
|                    |            |                                       |               |     |        |  |  |  |  |  |
|                    |            |                                       |               |     |        |  |  |  |  |  |
|                    |            |                                       |               |     |        |  |  |  |  |  |
|                    |            |                                       |               |     |        |  |  |  |  |  |
|                    |            |                                       |               | 5.5 |        |  |  |  |  |  |

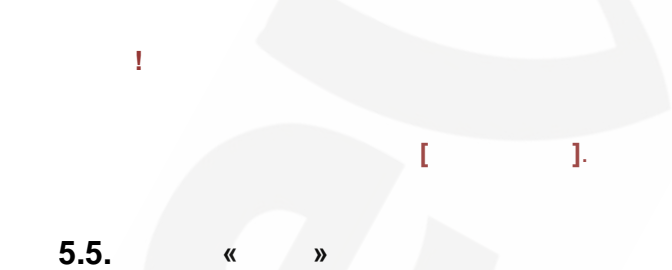

( . 5.6).

| Beward             | Home      | System         | Streaming     | PTZ           | Logout |    |  |  |  |  |  |
|--------------------|-----------|----------------|---------------|---------------|--------|----|--|--|--|--|--|
| Video Format       | Audio     |                |               |               |        |    |  |  |  |  |  |
| Video Compression  | Transmiss | ion Mode:      |               |               |        |    |  |  |  |  |  |
| Video OCX Protocol | © Full-   | duplex (Talk   | and listen si | multaneously) |        |    |  |  |  |  |  |
| Video Frame Skip   | 🔘 Half    | -duplex (Talk  | or listen, no | t at the same | time)  |    |  |  |  |  |  |
| Audio              | 🔘 Simp    | plex (Talk onl | y)            |               |        |    |  |  |  |  |  |
|                    | 🔘 Sim     | olex (Listen o | nly)          |               |        |    |  |  |  |  |  |
|                    | O Disa    | ble            |               |               |        |    |  |  |  |  |  |
|                    | Bit Rate: | uLAW           | •             |               |        |    |  |  |  |  |  |
|                    |           | Save           |               |               |        |    |  |  |  |  |  |
|                    |           |                |               |               |        |    |  |  |  |  |  |
|                    |           |                |               |               |        |    |  |  |  |  |  |
|                    |           |                |               |               |        |    |  |  |  |  |  |
|                    |           |                |               |               |        |    |  |  |  |  |  |
|                    |           |                |               |               |        |    |  |  |  |  |  |
|                    |           |                |               |               |        |    |  |  |  |  |  |
|                    |           |                |               |               |        |    |  |  |  |  |  |
|                    |           |                |               |               |        |    |  |  |  |  |  |
|                    |           |                |               |               |        |    |  |  |  |  |  |
|                    |           |                |               |               |        |    |  |  |  |  |  |
|                    | 1.1.1     |                |               |               |        |    |  |  |  |  |  |
|                    |           |                |               |               |        |    |  |  |  |  |  |
|                    |           |                |               | 5.6           |        |    |  |  |  |  |  |
|                    | :         |                |               |               |        |    |  |  |  |  |  |
| :                  |           |                |               |               |        |    |  |  |  |  |  |
| •                  | (         |                |               |               |        | ). |  |  |  |  |  |
| •                  | (         |                |               |               | ).     |    |  |  |  |  |  |
| •                  | (         |                |               | ).            |        |    |  |  |  |  |  |

- ).

:

- ALAW G.711 64
- uLAW G.711 64 /
- 16 Kbps G.726 16 /
- 24 Kbps G.726 24 /
- 32 Kbps G.726 32 /

/

:

- 40 Kbps G.726 40 /
  - !
    - [ ].

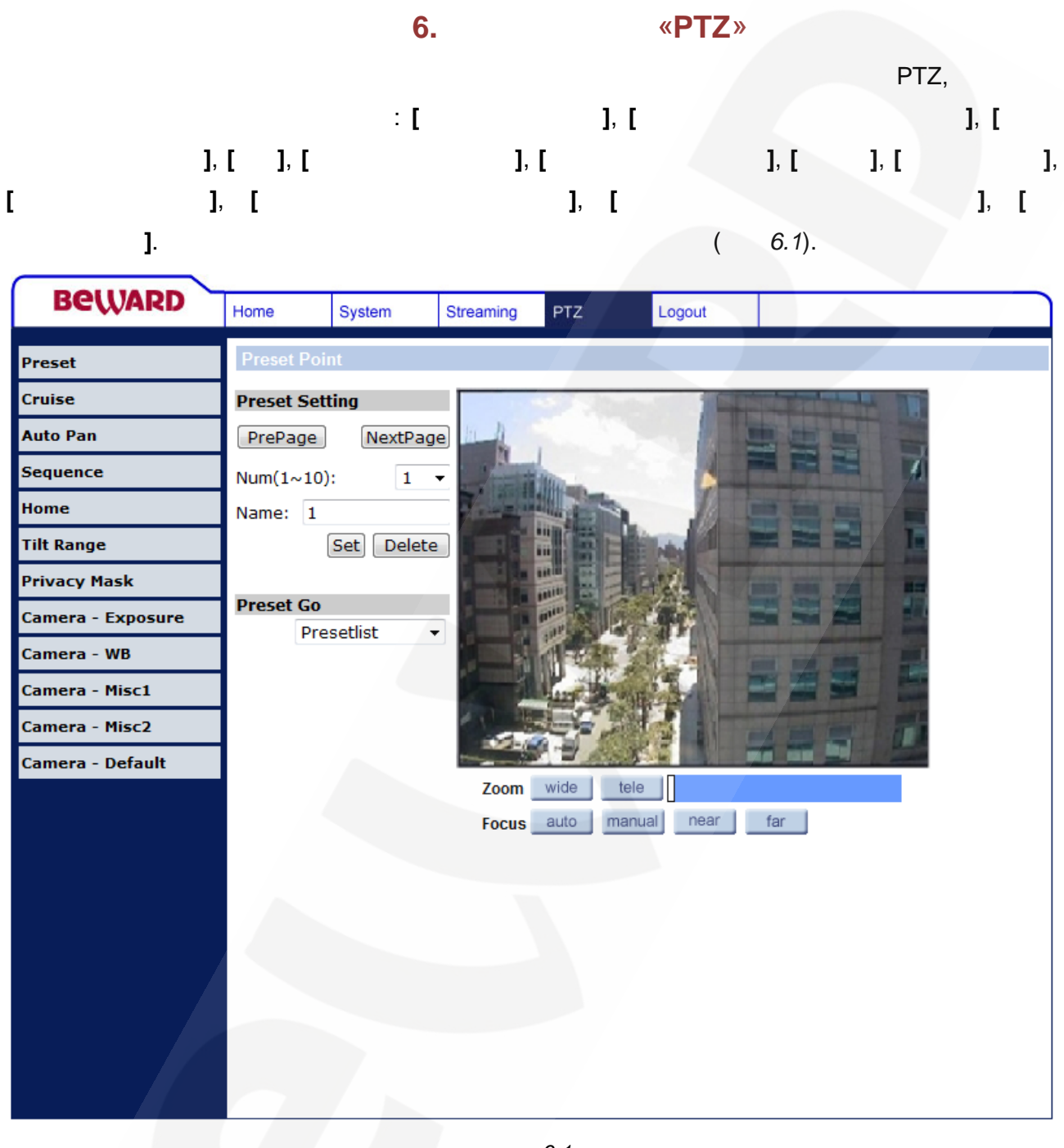

. 6.1

(

6.1. « » ( . 6.2). 256 , ). ). 10 . [ ], [ ].

,

«PTZ»

6.

| Beward            | Home       | System     | Streaming | PTZ  | Logout      |     |
|-------------------|------------|------------|-----------|------|-------------|-----|
| Preset            | Preset Poi | nt         |           |      |             |     |
| Cruise            | Preset Set | ting       |           | 57.3 | 1           |     |
| Auto Pan          | PrePage    | NextPag    | e         |      |             |     |
| Sequence          | Num(1~10)  | : 1        | -         | Man  |             |     |
| Home              | Name: 1    |            |           |      |             |     |
| Tilt Range        |            | Set Delete |           |      |             |     |
| Privacy Mask      |            |            |           |      |             |     |
| Camera - Exposure | Preset Go  | setlist 👻  |           |      |             |     |
| Camera - WB       |            | Secuse .   |           | TT T |             |     |
| Camera - Misc1    |            |            | 2 1       | 1    | AND AND A   |     |
| Camera - Misc2    |            |            |           |      |             |     |
| Camera - Default  |            |            |           |      |             |     |
|                   |            |            | Zoom      | wide | tele        | 1   |
|                   |            |            | Focus     | auto | manual near | Tar |
|                   |            |            |           |      |             |     |
|                   |            |            |           |      |             |     |
|                   |            |            |           |      |             |     |
|                   |            |            |           |      |             |     |
|                   |            |            |           |      |             |     |
|                   |            |            |           |      |             |     |
|                   |            |            |           |      |             |     |

. 6.2

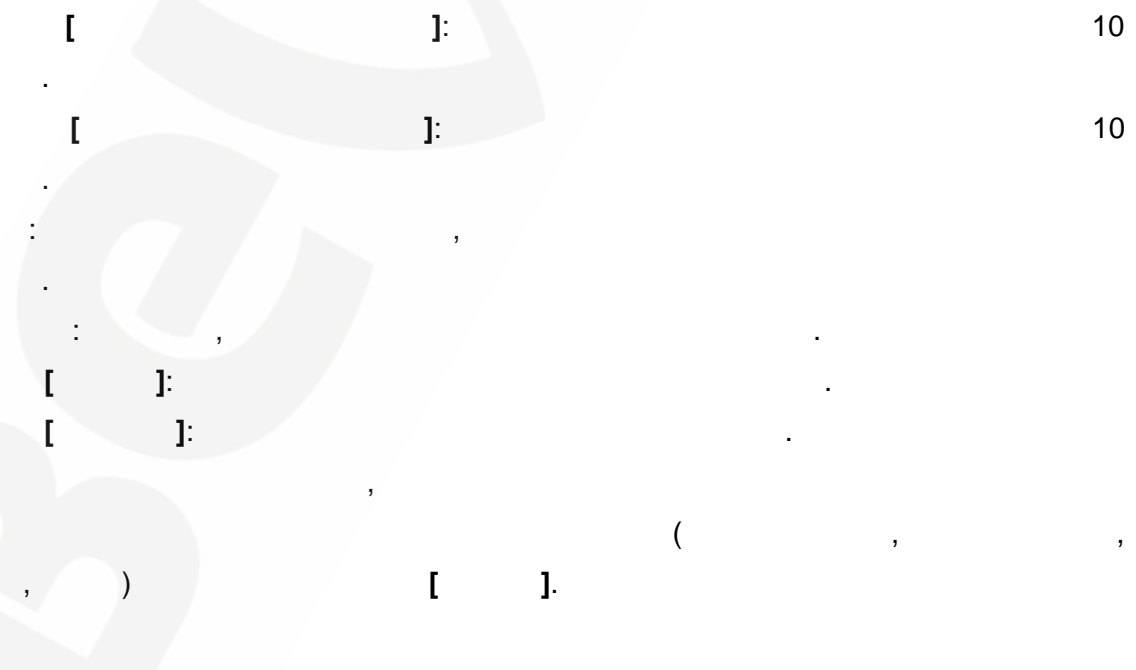

6.2.

«

( . 6.3).

| Beward            | Home         | System | Streaming PTZ                             | Logou        | it      |                                                                                                    |      |  |
|-------------------|--------------|--------|-------------------------------------------|--------------|---------|----------------------------------------------------------------------------------------------------|------|--|
| Preset            | Cruise Line  |        |                                           |              |         |                                                                                                    |      |  |
| Cruise            | Cruise Setti | ing    |                                           | Martin Color |         | the state of the state of the s | 11.1 |  |
| Auto Pan          | Cruise Path: | : 1    | - 11 11                                   |              | -       |                                                                                                    |      |  |
| Sequence          | Record Start | t: 💽   | Set N.                                    | 12.5         |         |                                                                                                    | 4    |  |
| Home              | Record End:  | 5      | Set Set                                   | 5            | /       | -                                                                                                    |      |  |
| Tilt Range        | Cruise Run   |        |                                           | - Bernell    |         |                                                                                                    | 1    |  |
| Privacy Mask      | Cruise Path: | : 1    |                                           |              | 1       |                                                                                                    | -    |  |
| Camera - Exposure |              | R      | un la la la la la la la la la la la la la |              | 1 3     | 聖田                                                                                                    | 20   |  |
| Camera - WB       |              |        |                                           |              |         |                                                                                                    |      |  |
| Camera - Misc1    |              |        |                                           |              |         |                                                                                                    | A    |  |
| Camera - Misc2    |              |        | - A BARREN                                |              |         |                                                                                                    | -    |  |
| Camera - Default  |              |        |                                           | 1.4.2        |         |                                                                                                    | 1    |  |
|                   |              |        | Zoom wide                                 | tele         |         |                                                                                                    |      |  |
|                   |              |        | Focus auto                                | manual       | ear far |                                                                                                    |      |  |
|                   |              |        |                                           |              |         |                                                                                                    |      |  |
|                   |              |        |                                           |              |         |                                                                                                    |      |  |
|                   |              |        |                                           |              |         |                                                                                                    |      |  |
|                   |              |        |                                           |              |         |                                                                                                    |      |  |
|                   |              |        |                                           |              |         |                                                                                                    |      |  |
|                   |              |        |                                           |              |         |                                                                                                    |      |  |
|                   |              |        |                                           |              |         |                                                                                                    |      |  |
|                   |              |        |                                           |              |         |                                                                                                    |      |  |
|                   |              |        | . 6.3                                     |              |         |                                                                                                    |      |  |
|                   |              |        |                                           |              |         |                                                                                                    |      |  |
|                   |              |        |                                           | 8            |         |                                                                                                    |      |  |
|                   |              |        |                                           |              |         |                                                                                                    |      |  |
|                   |              |        |                                           |              |         |                                                                                                    |      |  |
|                   |              |        | · · ·                                     |              |         |                                                                                                    |      |  |
|                   |              |        |                                           |              |         |                                                                                                    |      |  |
| 1                 | ]:           |        | •                                         |              |         |                                                                                                    |      |  |
|                   |              |        |                                           |              |         |                                                                                                    | :    |  |
| 1:                |              |        |                                           | ])           |         | ]).                                                                                                    |      |  |
| 2:                |              |        |                                           |              |         |                                                                                                    |      |  |
|                   |              |        |                                           |              |         |                                                                                                    |      |  |
| 2.                |              |        | r                                         |              | 1       |                                                                                                    |      |  |
| 3:                |              |        | L                                         |              | ŀ       |                                                                                                    |      |  |
| 4:                |              |        |                                           |              |         |                                                                                                    |      |  |
|                   |              |        |                                           |              |         |                                                                                                    |      |  |

»

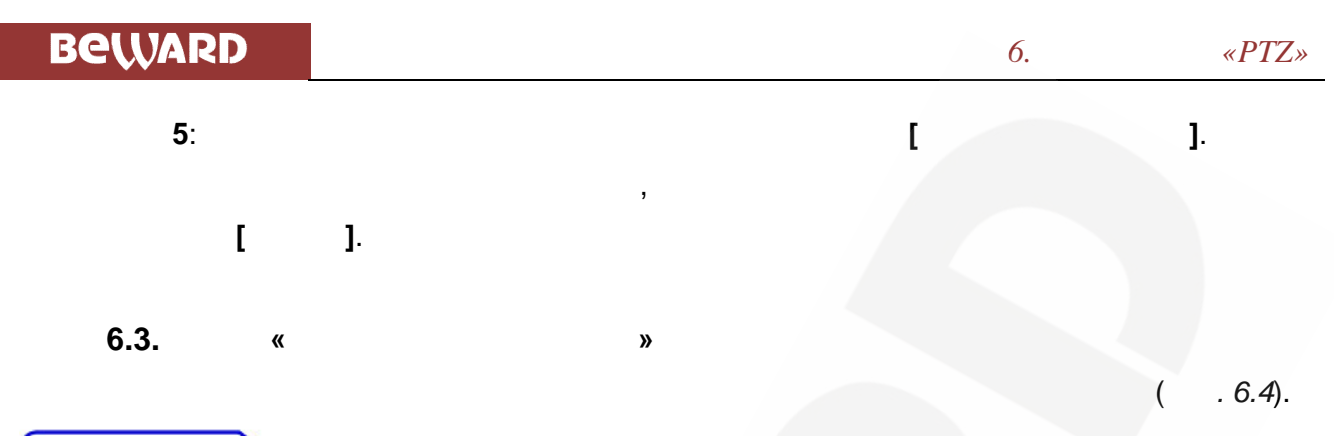

| Beward            | Home                       | System | Streaming PTZ | Logout              |                                                                                                    |
|-------------------|----------------------------|--------|---------------|---------------------|----------------------------------------------------------------------------------------------------|
| Preset            | Auto Pan                   |        |               |                     |                                                                                                    |
| Cruise            | Auto Pan S                 | etting |               | 100                 | Statements of the local division in the local division in the loca |
| Auto Pan          | Auto Pan Pa                | ath: 1 | - III A       |                     |                                                                                                    |
| Sequence          | Speed:                     | 0      |               |                     |                                                                                                    |
| Home              | Direction:<br>Start Point: | Iert   |               |                     |                                                                                                    |
| Tilt Range        | End Point:                 | Se     |               | Billion and Ballion |                                                                                                    |
| Privacy Mask      |                            |        |               |                     |                                                                                                    |
| Camera - Exposure | Auto Pan R                 | un     |               |                     |                                                                                                    |
| Camera - WB       | Auto Pan Pa                | ath: 1 |               |                     |                                                                                                    |
| Camera - Misc1    |                            | Ku     |               | ME SAL              |                                                                                                    |
| Camera - Misc2    |                            |        |               |                     |                                                                                                    |
| Camera - Default  |                            |        |               |                     |                                                                                                    |
|                   |                            |        | Focus auto    | manual near         | far                                                                                                    |
|                   |                            |        |               |                     |                                                                                                    |

. 6.4

. 0 3

]: ]:

4

:

] [

:

| E  | eward  |    |   |    |    | 6.  | «PTZ» |
|----|--------|----|---|----|----|-----|-------|
|    | 1:     |    |   | ([ |    | ]). |       |
|    | 2:     |    |   | ]) | ]) |     |       |
| ([ | ]).    |    |   |    |    |     |       |
|    | 3:     |    |   |    |    |     |       |
|    |        |    |   | [  |    | ŀ   |       |
|    | 4:     |    |   |    |    |     |       |
|    |        |    |   | I  |    | ].  |       |
|    |        |    | , |    |    |     |       |
|    | [      | ]. |   |    |    |     |       |
|    | 6.4. « | »  |   |    |    |     |       |

( ) ( . 6.5).

| Beward            | Home System Streaming PTZ Logout             |
|-------------------|----------------------------------------------|
| Preset            | Sequence Line                                |
| Cruise            | Sequence Setting                             |
| Auto Pan          |                                              |
| Sequence          |                                              |
| Home              | Sequence Line: 1 -                           |
| Tilt Range        |                                              |
| Privacy Mask      |                                              |
| Camera - Exposure |                                              |
| Camera - WB       |                                              |
| Camera - Misc1    |                                              |
| Camera - Misc2    |                                              |
| Camera - Default  | Zoom wide tele<br>Focus auto manual near far |
|                   | . 6.5                                        |
|                   | 8 . 64 .                                     |

,

[].

| ].                | :        | ,          |           |      |           | 6.6. |  |  |
|-------------------|----------|------------|-----------|------|-----------|------|--|--|
| Beward            | Home     | System     | Streaming | PTZ  | Lo        | gout |  |  |
| Preset            | Sequence | e Set      |           |      |           |      |  |  |
| Cruise            | Comunity | line: 2 -  |           |      | [Sava]    |      |  |  |
| Auto Pan          | Sequence | Line: 2 🔻  |           |      | Save      |      |  |  |
| Sequence          | Preset   | Name       | Dwell     | Time | Speed     |      |  |  |
| Home              | 1.       | no setting | -         |      |           |      |  |  |
| Tilt Range        | 2.       | no setting | •         |      |           |      |  |  |
| Privacy Mask      | 3.       | no setting | -         |      |           |      |  |  |
| Camera - Exposure | 4.       | no setting | -         |      |           |      |  |  |
| Camera - WB       | 5.       | no setting | <u> </u>  |      |           |      |  |  |
| Camera - Misc1    | 6.       | no setting | -         |      |           |      |  |  |
| Camera - Misc2    | 7.       | no setting | -         | _    |           |      |  |  |
| Camera - Default  | 8.       | no setting | -         |      |           |      |  |  |
|                   | 9.       | no setting | •         |      |           |      |  |  |
|                   | 10.      | no setting | -         | _    |           |      |  |  |
|                   | 11.      | no setting | • •       |      |           |      |  |  |
|                   | 12.      | no setting | •         | _    |           |      |  |  |
|                   | 13.      | no setting | •         | _    |           |      |  |  |
|                   | 14.      | no setting |           |      |           |      |  |  |
|                   | 13.      | no setung  | Pre P     | age  | Next Page |      |  |  |

. 6.6

• 15 , ], [ [ ]. 6.5. « » , . 6.7). (

«PTZ»

| Beward            | Home     | System     | Streaming       | PTZ     | Logout    |                            |        |  |
|-------------------|----------|------------|-----------------|---------|-----------|----------------------------|--------|--|
| Preset            | Home Fur | nction     |                 |         |           |                            |        |  |
| Cruise            | Home Set | ting       |                 | 59 Jac  | -         | A DESCRIPTION OF THE OWNER | THE R. |  |
| Auto Pan          | Switch:  | On         | - 11 1          |         |           | -                          |        |  |
| Sequence          |          | Se         |                 | Mar     |           |                            | - 4    |  |
| lome              | Time: 1  | [1128Min]  |                 |         |           | -                          |        |  |
| Filt Range        | Line: 2  | (Preset_2) |                 |         | Eles P    |                            |        |  |
| Privacy Mask      |          | Se         | et <b>i sta</b> |         |           |                            |        |  |
| Camera - Exposure |          |            |                 |         | - 11      |                            |        |  |
| Camera - WB       | 1        |            | - 3             | No and  |           |                            |        |  |
| Camera - Misc1    | 1        |            |                 | 111     |           |                            |        |  |
| Camera - Misc2    | 1        |            |                 |         |           |                            |        |  |
| Lamera - Delaut   |          |            | Zoom            | wide te | le        |                            |        |  |
|                   |          |            | Focus           | auto ma | nual near | far                        |        |  |
|                   |          |            |                 |         |           |                            |        |  |
|                   |          |            |                 |         |           |                            |        |  |
|                   |          |            |                 |         |           |                            |        |  |
|                   |          |            |                 |         |           |                            |        |  |
|                   |          |            |                 |         |           |                            |        |  |
|                   |          |            |                 |         |           |                            |        |  |
|                   |          |            |                 |         |           |                            |        |  |

. 6.7

6.6.

( . 6.8).

«

»

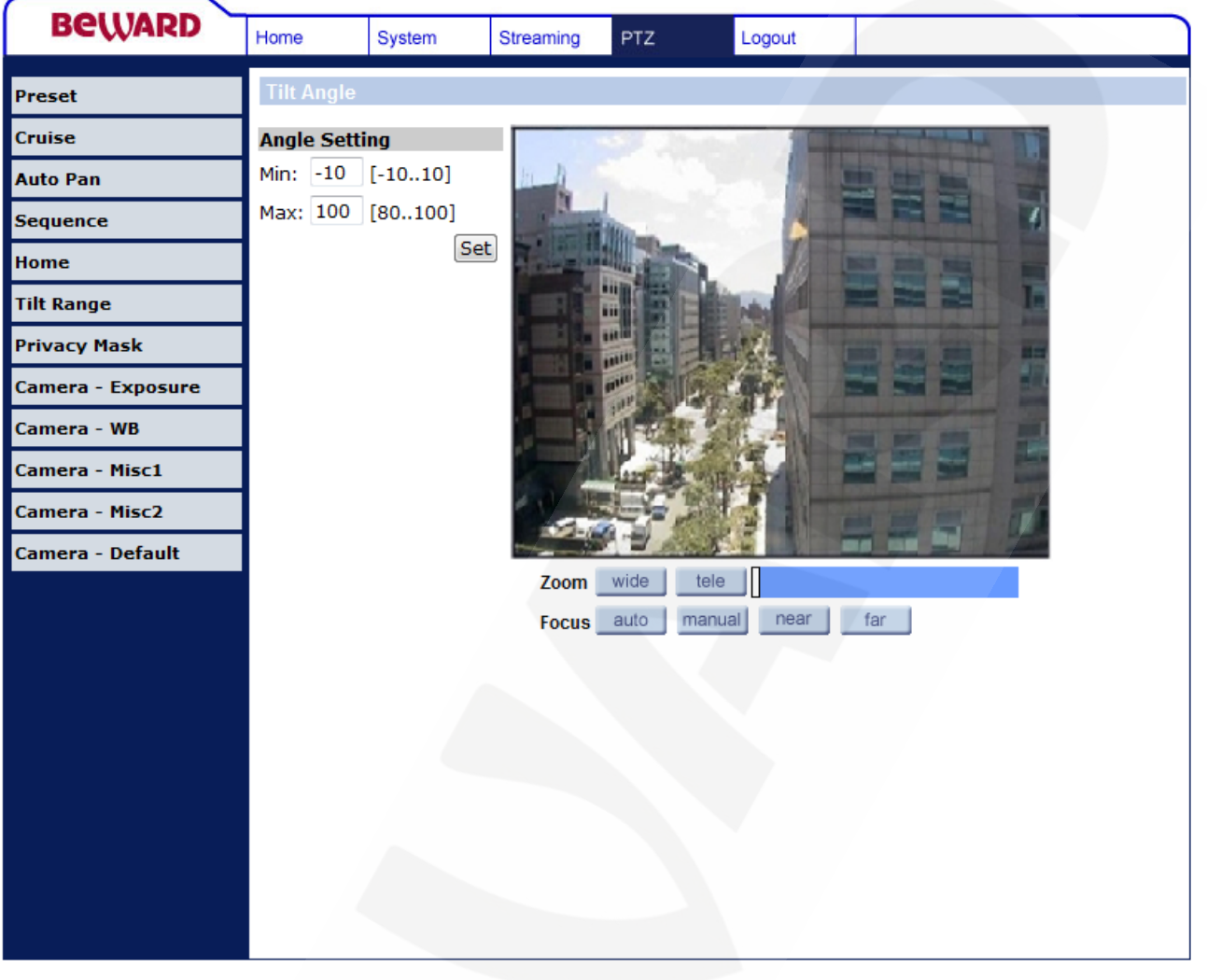

. 6.8

-10° 100°.

«PTZ»

6.

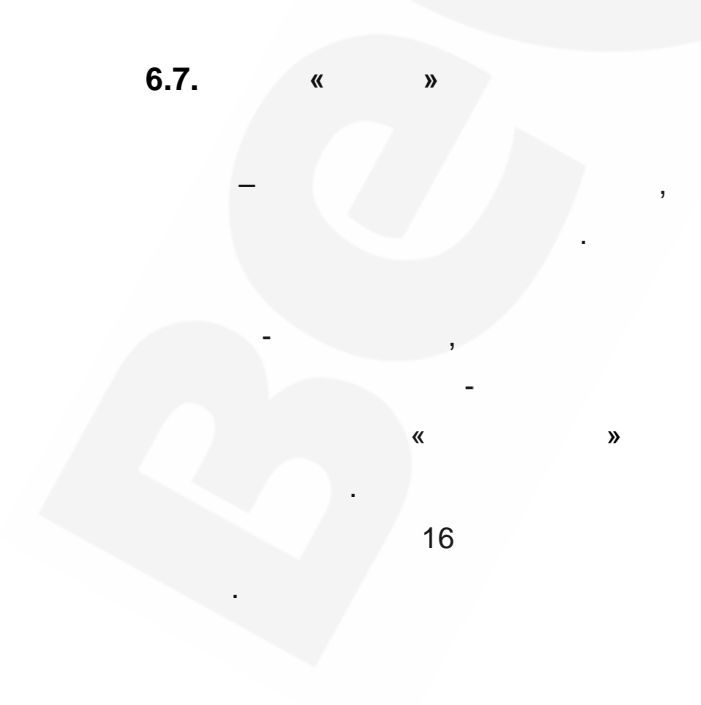

«PTZ»

| Beward            | Home       | System  | Streaming | PTZ                                                                                                    | Logout                      |
|-------------------|------------|---------|-----------|----------------------------------------------------------------------------------------------------|-----------------------------|
| Preset            | Privacy Ma | isk     |           |                                                                                                    |                             |
| Cruise            | Mask Setti | ng      |           |                                                                                                    | A DESCRIPTION OF THE OWNER. |
| Auto Pan          | Switch:    | On 🔻    | 11 1      |                                                                                                    |                             |
| Sequence          | ]          | Set     |           | and the second second s |                             |
| lome              | Colori     | black - |           |                                                                                                    |                             |
| ïilt Range        | Color:     | Set     |           | 北海日                                                                                                    |                             |
| rivacy Mask       | Mask(1~16  | ): 2    |           |                                                                                                    |                             |
| Camera - Exposure | Hsize(1~80 | ): 5    |           |                                                                                                    |                             |
| Camera - WB       | Vsize(1~60 | ): 5    |           | 1                                                                                                    |                             |
| Camera - Misc1    | ]          | Add     |           | 1                                                                                                    |                             |
| amera - Misc2     |            |         |           |                                                                                                    |                             |
| Camera - Default  | Mask clear | ing     | Zoom      | wide t                                                                                                    |                             |
|                   | Mask: 2    | Clear   | Focus     | auto ma                                                                                                    | anual near far              |

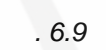

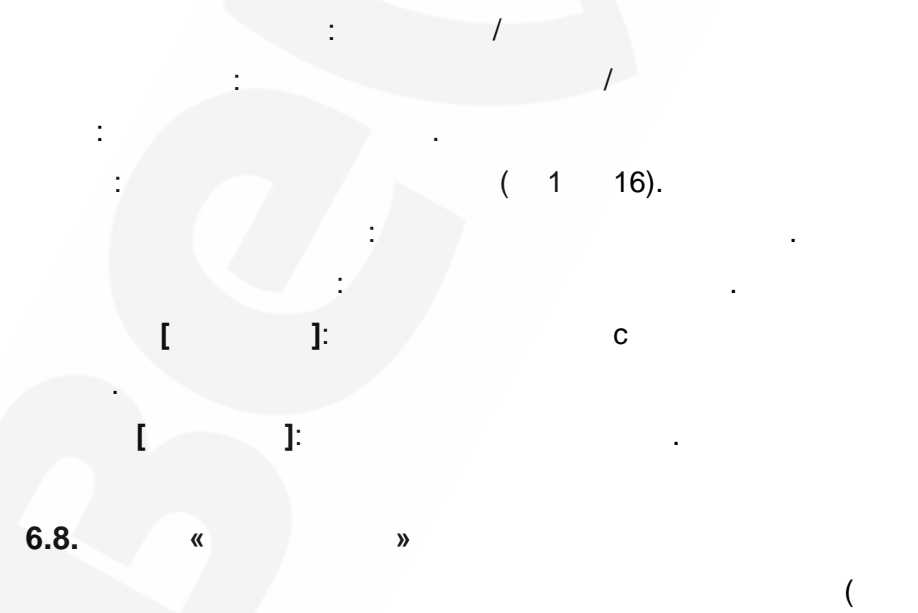

. 6.10). (

BD75-5

IP-

)

Beward

Preset Cruise

Auto Pan

Sequence

Tilt Range

Privacy Mask

Camera - WB Camera - Misc1 Camera - Misc2 Camera - Default

Camera - Exposure

Home

6.

«PTZ»

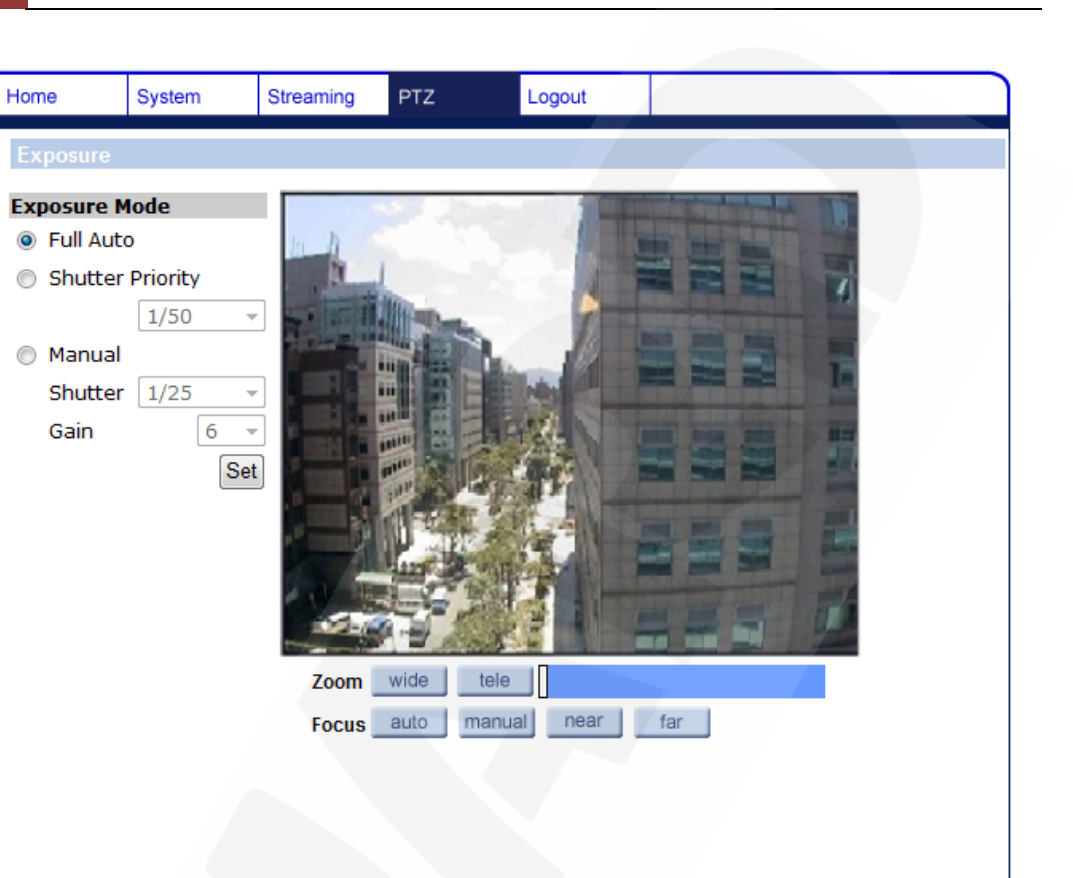

. 6.10

6.9. « »

15.

1

( . 6.11).

1

6.

«PTZ»

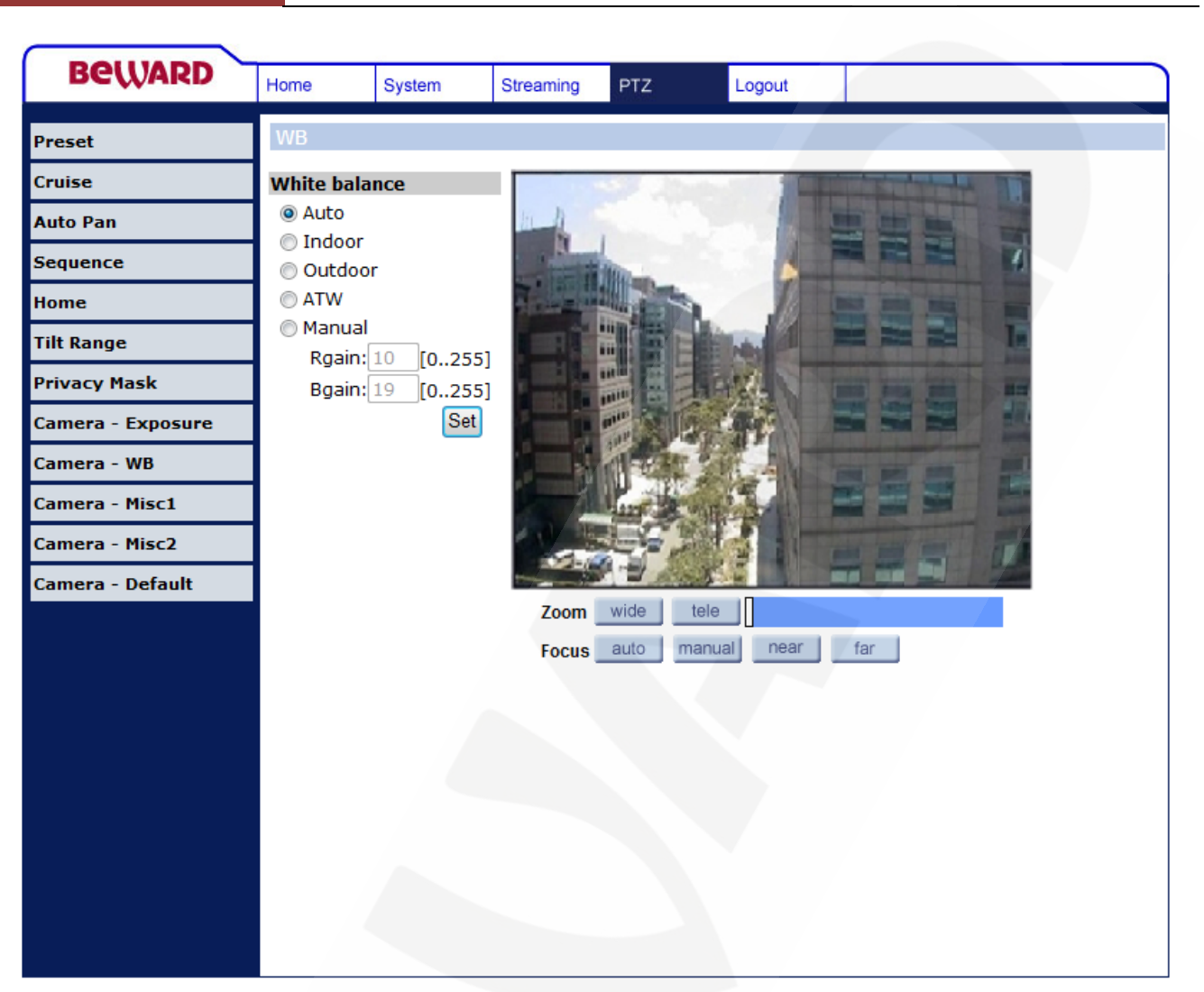

. 6.11

# ATW:

:

2000 1000°.

6.10. «

( . 6.12).

| Beward            | Home         | System           | Streaming             | PTZ        | Logout       |                                                                                                    |
|-------------------|--------------|------------------|-----------------------|------------|--------------|----------------------------------------------------------------------------------------------------|
| Preset            | Misc         |                  |                       |            |              |                                                                                                    |
| Cruise            | Misc         |                  |                       | 1 . Con    | - Inger      | The second second second second second second second second second second second second second second second s |
| Auto Pan          | BLC          | Off 🔻            | H.A.                  |            |              |                                                                                                    |
| Sequence          |              | Set              | and the second second | the second |              |                                                                                                    |
| Home              | Sharpness    | 10 -             |                       |            |              | THE REAL PROPERTY AND                                                                                          |
| Tilt Range        |              | Set              |                       |            | State of the |                                                                                                    |
| Privacy Mask      | ExpComp      | 6 <del>•</del>   |                       |            | N.           |                                                                                                    |
| Camera - Exposure | _            | Set              |                       |            |              |                                                                                                    |
| Camera - WB       | Freeze       | Off <del>v</del> |                       | I THE      |              |                                                                                                    |
| Camera - Misc1    | The          | 0#               | 1 1                   | 122 2 1    |              |                                                                                                    |
| Camera - Misc2    | гир          |                  |                       |            |              |                                                                                                    |
| Camera - Default  | Digital zoom | Off -            |                       |            |              |                                                                                                    |
|                   | Digital 2001 | Set              | Zoom                  | wide tel   |              |                                                                                                    |
|                   | ICR function | Auto 👻           | Focus                 | auto mar   | nual near    | tar                                                                                                    |
|                   |              | Set              | ]                     |            |              |                                                                                                    |
|                   |              |                  |                       |            |              |                                                                                                    |
|                   |              |                  |                       |            |              |                                                                                                    |
|                   | 1.1          |                  |                       |            |              |                                                                                                    |
|                   |              |                  |                       |            |              |                                                                                                    |
|                   | 1.0          |                  |                       |            |              |                                                                                                    |
|                   |              |                  |                       |            |              |                                                                                                    |

»

. 6.12

: /

. BLC (Back Light Compensation) -

:

:

)

(

| : / 12    |  |
|-----------|--|
|           |  |
|           |  |
| •         |  |
| •         |  |
| •         |  |
| 6.11. « » |  |

#### 6.13).

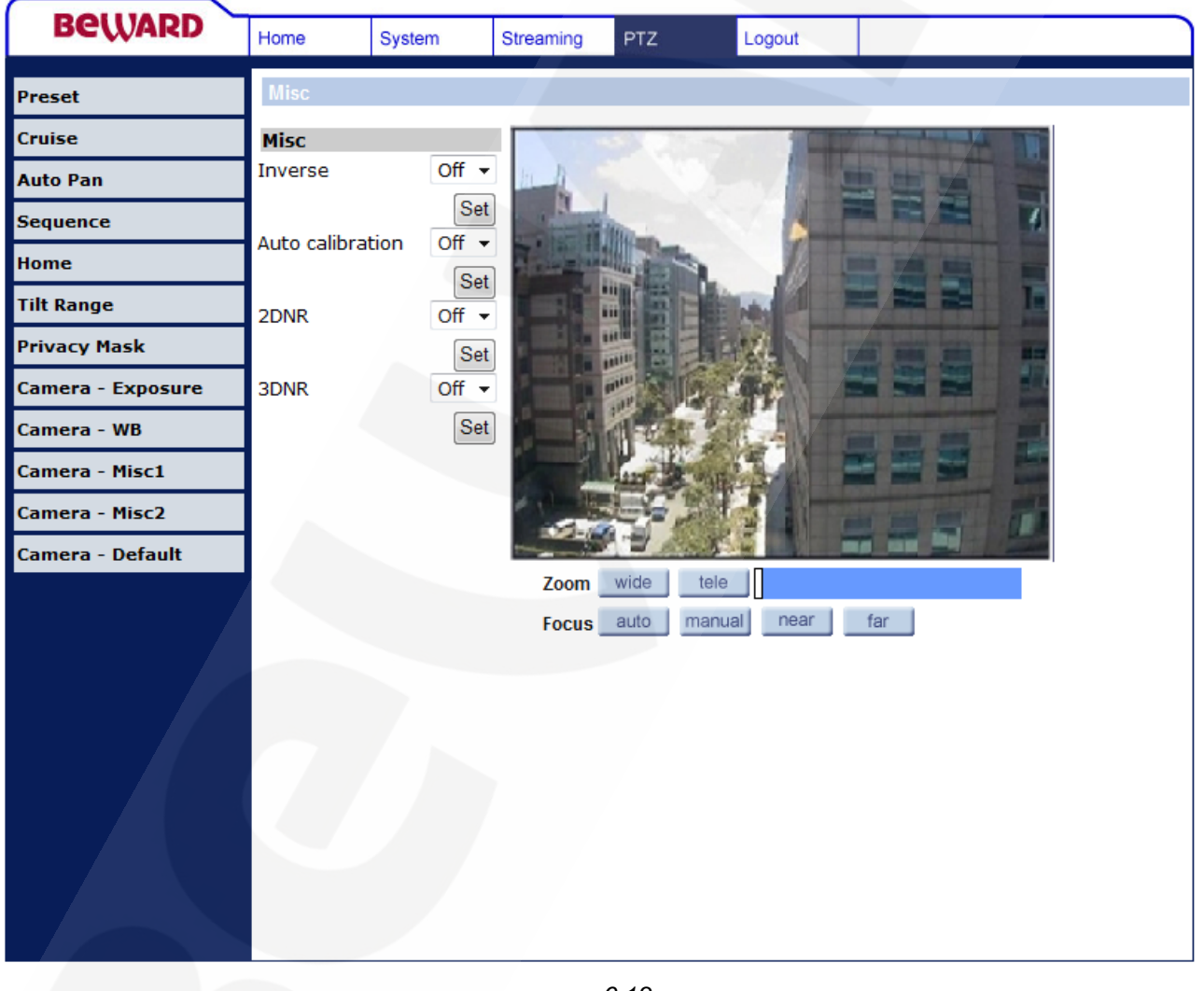

. 6.13

2NDR: 2NDR.

[

]

| BC | U | A | R | D |
|----|---|---|---|---|
|    |   |   |   |   |

«PTZ»

#### 3NDR:

,

3NDR. 2DNR/3DNR

,

,

( 6.14).

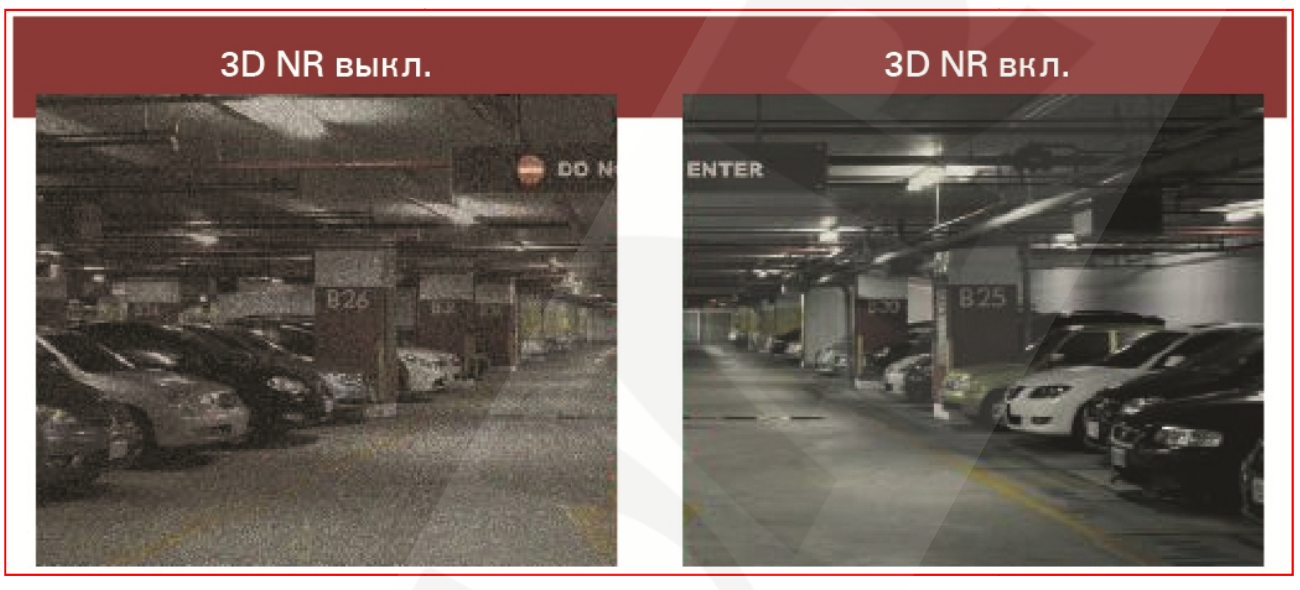

. 6.14

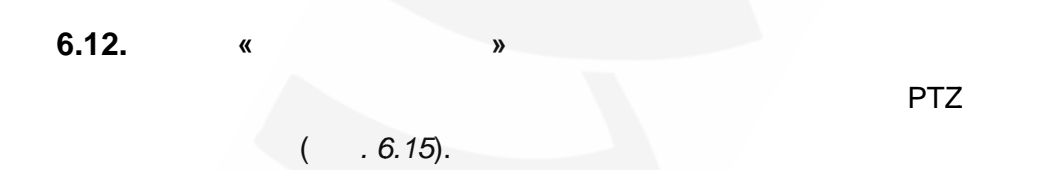

«PTZ»

| Beward            | Home      | System                         | Streaming | PTZ   | Logout     |                    |        |  |
|-------------------|-----------|--------------------------------|-----------|-------|------------|--------------------|--------|--|
| Preset            | Default   |                                |           |       |            |                    |        |  |
| Cruise            | Default   |                                |           |       | -          | Contractory of the | THE NE |  |
| Auto Pan          | Restore c | amera settings<br>anv changes? | 11 11     | -     |            |                    |        |  |
| Sequence          | 1         | Set Default                    | N.        | -     | 1          |                    |        |  |
| Home              | 1         |                                |           |       | a 1        |                    |        |  |
| Tilt Range        |           |                                |           |       | Silver P   |                    |        |  |
| Privacy Mask      |           |                                |           |       | A-MA       |                    |        |  |
| Camera - Exposure |           |                                |           | ····· | 1.94       |                    |        |  |
| Camera - WB       |           |                                |           | THE R |            |                    |        |  |
| Camera - Misc1    |           |                                | 1 1       | Lun b | OR AN      |                    |        |  |
| Camera - Misc2    |           |                                |           |       |            |                    |        |  |
| Camera - Default  |           |                                |           |       |            |                    |        |  |
|                   |           |                                | Zoom      | wide  | tele       |                    |        |  |
|                   |           |                                | Focus     | autor | manual nea | ar far             |        |  |
|                   |           |                                |           |       |            |                    |        |  |
|                   |           |                                |           |       |            |                    |        |  |
|                   |           |                                |           |       |            |                    |        |  |
|                   |           |                                |           |       |            |                    |        |  |
|                   |           |                                |           |       |            |                    |        |  |
|                   |           |                                |           |       |            |                    |        |  |
|                   |           |                                |           |       |            |                    |        |  |
|                   |           |                                |           |       |            |                    |        |  |

. 6.15

| Beward |                                                                                                    |                                                                          | 7.                                        | «              |  |
|--------|----------------------------------------------------------------------------------------------------|--------------------------------------------------------------------------|-------------------------------------------|----------------|--|
|        | 7.                                                                                                    | <b>«</b>                                                                 |                                           | »              |  |
|        |                                                                                                    |                                                                          |                                           | (7.1).         |  |
| Beward | Home System                                                                                                    | Streaming PTZ                                                            | Logout                                    |                |  |
|        |                                                                                                    |                                                                          |                                           |                |  |
|        | Continuous AF                                                                                                  |                                                                          | 20                                        | 11/03/03 15:47 |  |
|        |                                                                                                    | And The                                                                  | -                                         | 1              |  |
|        | Безопасност                                                                                                    | ть Windows                                                               | Non Contraction                           | × )            |  |
|        | Для вход                                                                                                    | а на сервер 192.168.0.250 по адресу N<br>ателя и пароль.                 | etworkPTZ нужны им                        | a 4            |  |
|        | Предупри пароля ч                                                                                              | еждение: Сервер требует передачи и<br>ерез небезопасное соединение (буде | мени пользователя и<br>т выполнена обычна |                |  |
|        | проверка                                                                                                    | а подлинности).                                                          |                                           |                |  |
|        |                                                                                                    | Пользователь                                                             |                                           | 18             |  |
|        |                                                                                                    | Запомнить учетные данны                                                  | e                                         |                |  |
|        | A DESCRIPTION OF                                                                                               |                                                                          | ОК Отме                                   | на             |  |
|        | The second second second second second second second second second second second second second second second s |                                                                          | -                                         |                |  |
|        |                                                                                                    |                                                                          | -                                         |                |  |
|        | Video format @ I                                                                                               |                                                                          | x 1   x 1/2   Ful                         |                |  |
|        | Zoom wide                                                                                                    | tele                                                                     |                                           |                |  |
|        | Focus auto m                                                                                                   | nanual near far                                                          |                                           |                |  |
|        | MJPEG bitrate : midd<br>H.264 bitrate : low co                                                                 | ie compression , middle quality<br>mpression , high quality              |                                           |                |  |
|        |                                                                                                    | . 7.1                                                                    |                                           |                |  |

[Logout] –